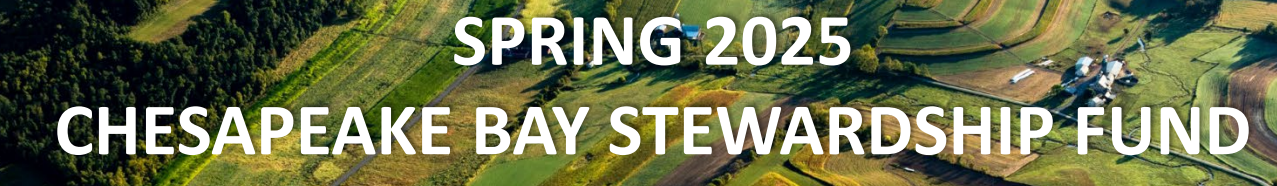

**NEWF** 

FieldDoc Applicant Webinar April 1, 2025

### **AGENDA**

- 1. NFWF FieldDoc Requirements
- 2. Using FieldDoc R. John Dawes, The Commons

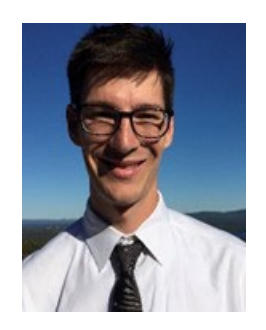

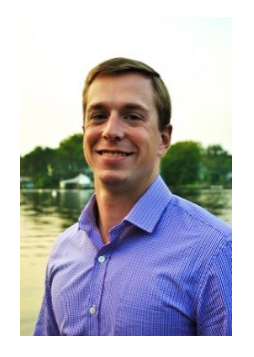

R. John Dawes, Executive Director/ Co-Founder

Jake Reilly, Program Director

Oleksandr Faryga Program Manager

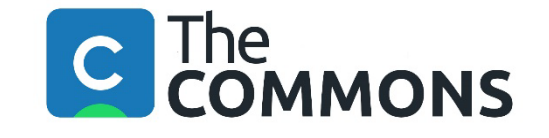

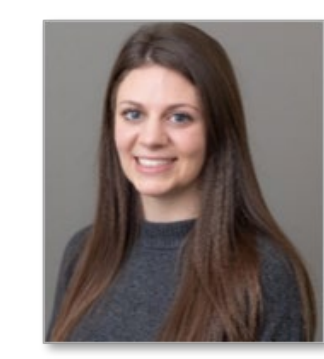

Tori Sullens Program Manager

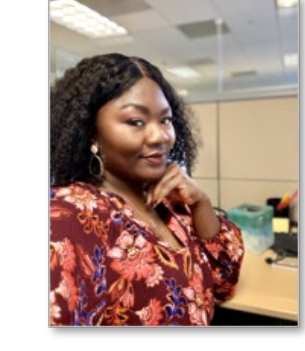

Rose Keyathe Program Coordinator

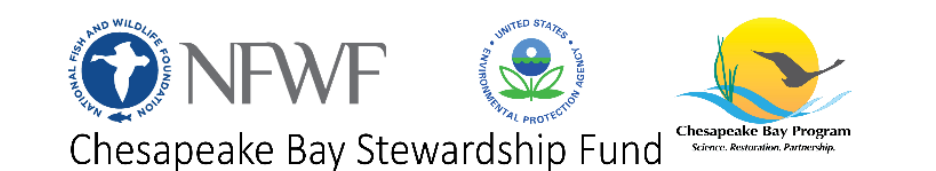

### **2025 SPRING REQUESTS FOR PROPOSALS**

- Small Watershed Grants aimed at promoting voluntary, community-based efforts to protect and restore the diverse and vital habitats of the Chesapeake Bay and its tributary rivers and streams
  - Proposals due May 13<sup>th</sup>, 12:00 PM (Noon) ET
- **Chesapeake WILD Grants** targeting projects that enhance conservation, stewardship, and enhancements of fish and wildlife habitats and related conservation values in the Chesapeake Bay watershed
  - Proposals due May 13<sup>th</sup>, 12:00 PM (Noon) ET

### **USING FIELDDOC FOR NFWF APPLICATIONS**

- FieldDoc provides for comprehensive spatial tracking of proposed and implemented conservation practices
- Currently limited largely to water quality improvement practices under the Chesapeake Bay TMDL
- NFWF expects applicants proposing nutrient and sediment loads reduction activities to use FieldDoc in generating load reduction totals
  - Reductions calculated outside FieldDoc require supporting documentation

### **USING FIELDDOC FOR NFWF APPLICATIONS**

- All successful SWG and WILD applicants should expect requirements to utilize improved functionality to track all relevant on-the-ground conservation and restoration actions
- For applicants, however, FieldDoc is only required for those proposing water quality improvement outcomes

### **USING FIELDDOC FOR NFWF APPLICATIONS**

- 1. Set up project in FieldDoc
- 2. Upload FieldDoc summary PDF to NFWF proposal in Easygrants
- 3. Grantees will update FieldDoc to show project progress prior to each Interim and Final Programmatic Report
- 4. Upload FieldDoc summary PDF to Interim and Final Programmatic Reports in Easygrants

### FIELDDOC+EASYGRANTS

- Please include your project's Easygrants # in your FieldDoc Pact Title
- Easygrants metrics should be consistent with data entered into and/or derived from FieldDoc
- See Appendix A in the SWG and Appendix B in the WILD RFP for more information on applicable project metrics

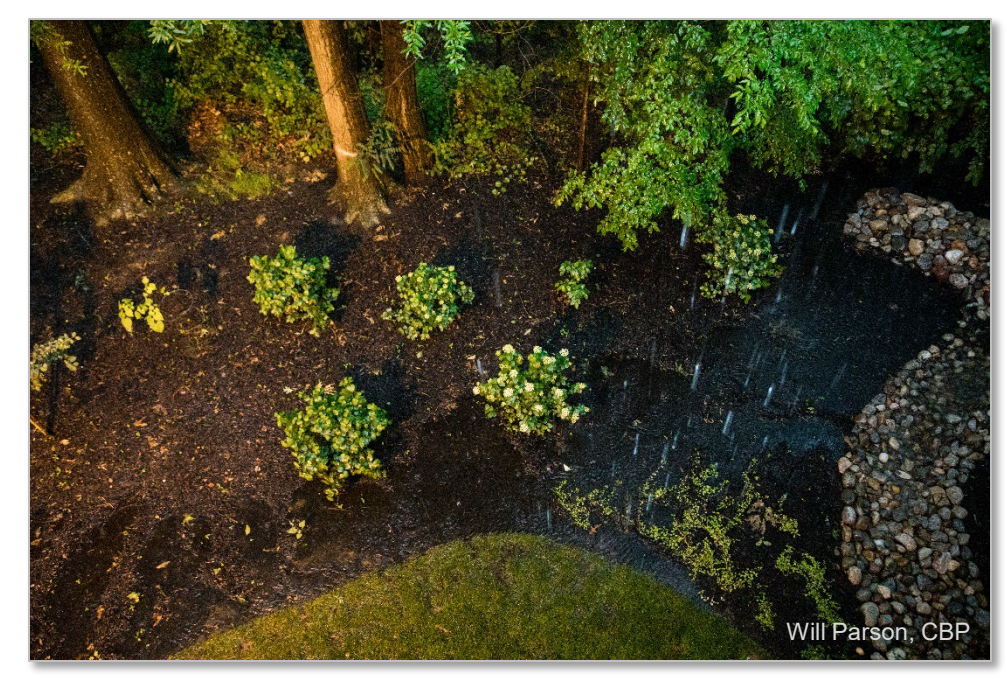

### **FIELDDOC HELP**

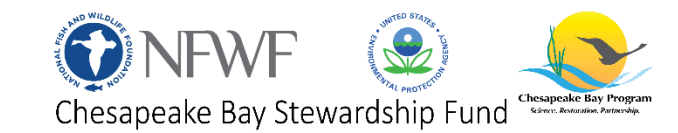

- FieldDoc Help: <u>https://help.fielddoc.org/docs/national-fish-and-wildlife-foundation</u>
- FieldDoc FAQs: <u>https://help.fielddoc.org/docs/faqs</u>

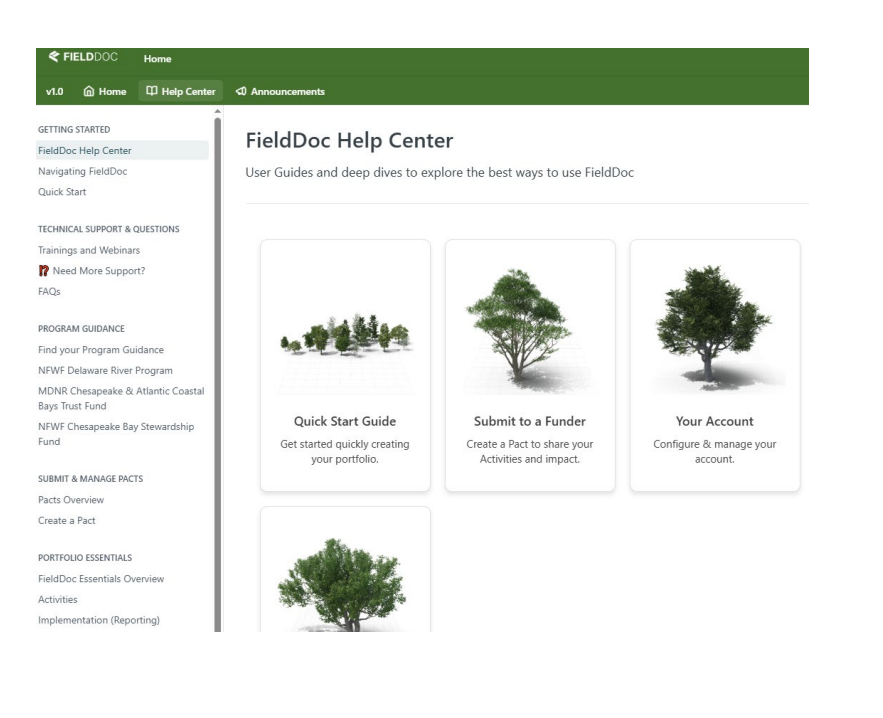

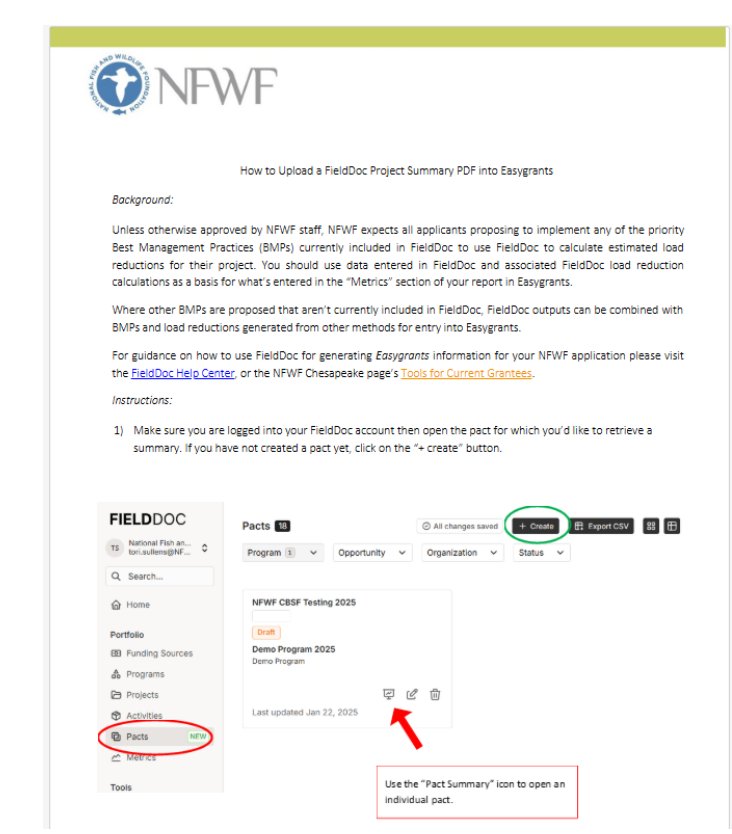

### **QUESTIONS?**

### **NFWF Chesapeake Staff:**

Jake Reilly, Program Director, Jake.Reilly@nfwf.org

- Tori Sullens, Program Manager, <u>Tori.Sullens@nfwf.org</u>
- Oleksandr Faryga, Program Manager, <u>Oleksandr.Faryga@nfwf.org</u>
- Rose Keyathe, Regional Coordinator, <u>Rose.Keyathe@nfwf.org</u>

### www.nfwf.org/chesapeake

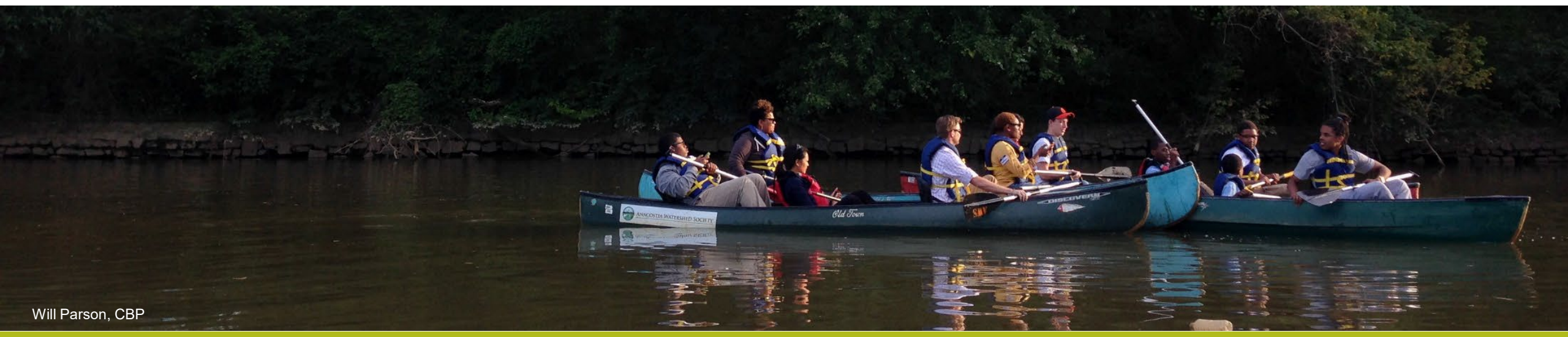

FieldDoc Support: <a href="mailto:support@fielddoc.org">support@fielddoc.org</a>

# FIELDDOC

# SWG & WILD **Application Webinar**

Presented by Erin Hofmann, Strategy & Application Lead

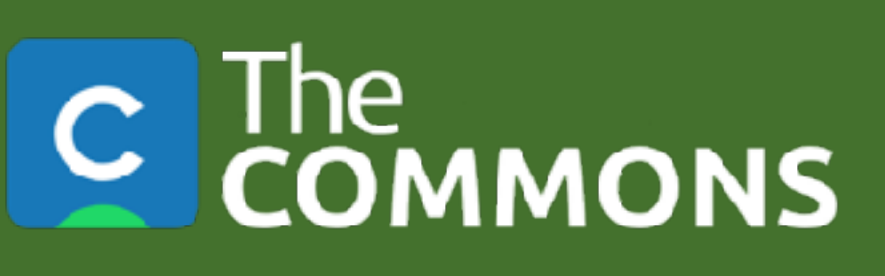

# April 1, 2025

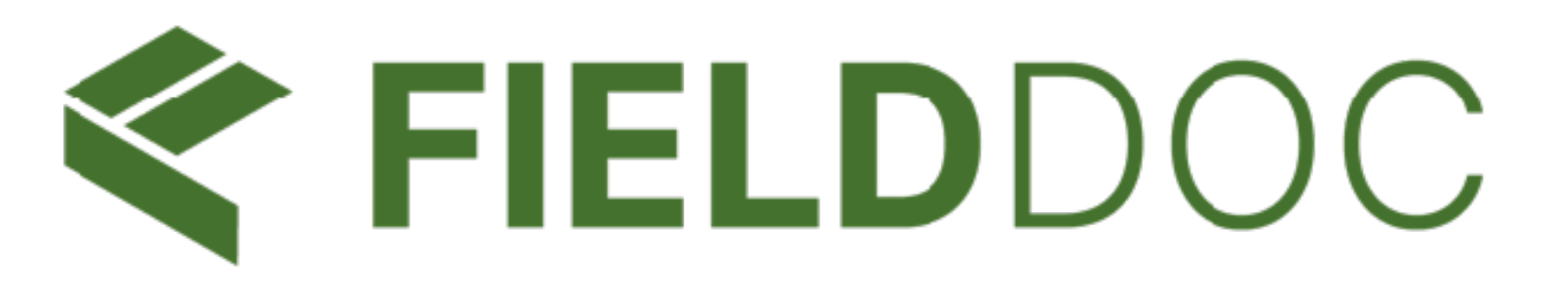

# Webinar will be recorded.

# Please stay on mute!

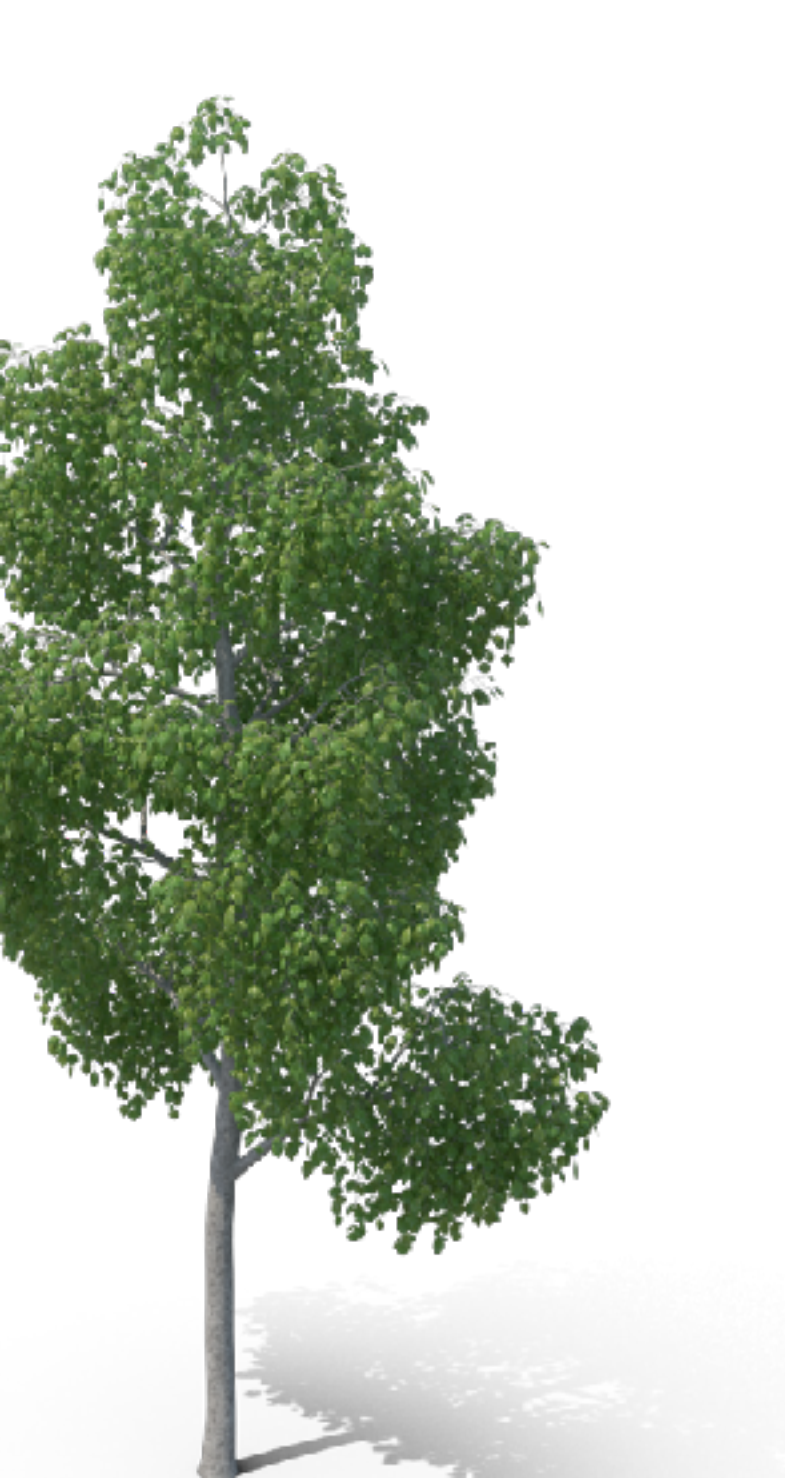

- We will save time for questions at the end.

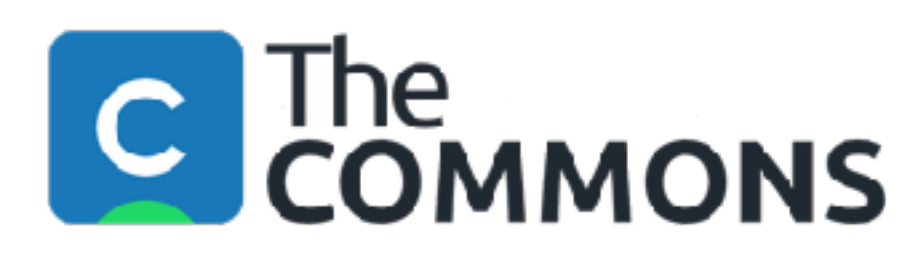

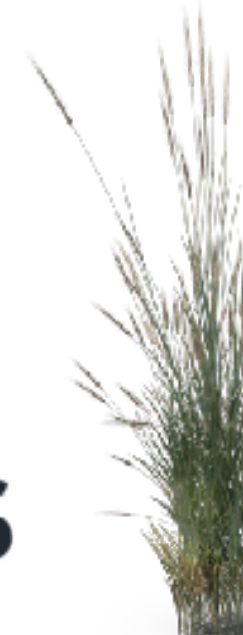

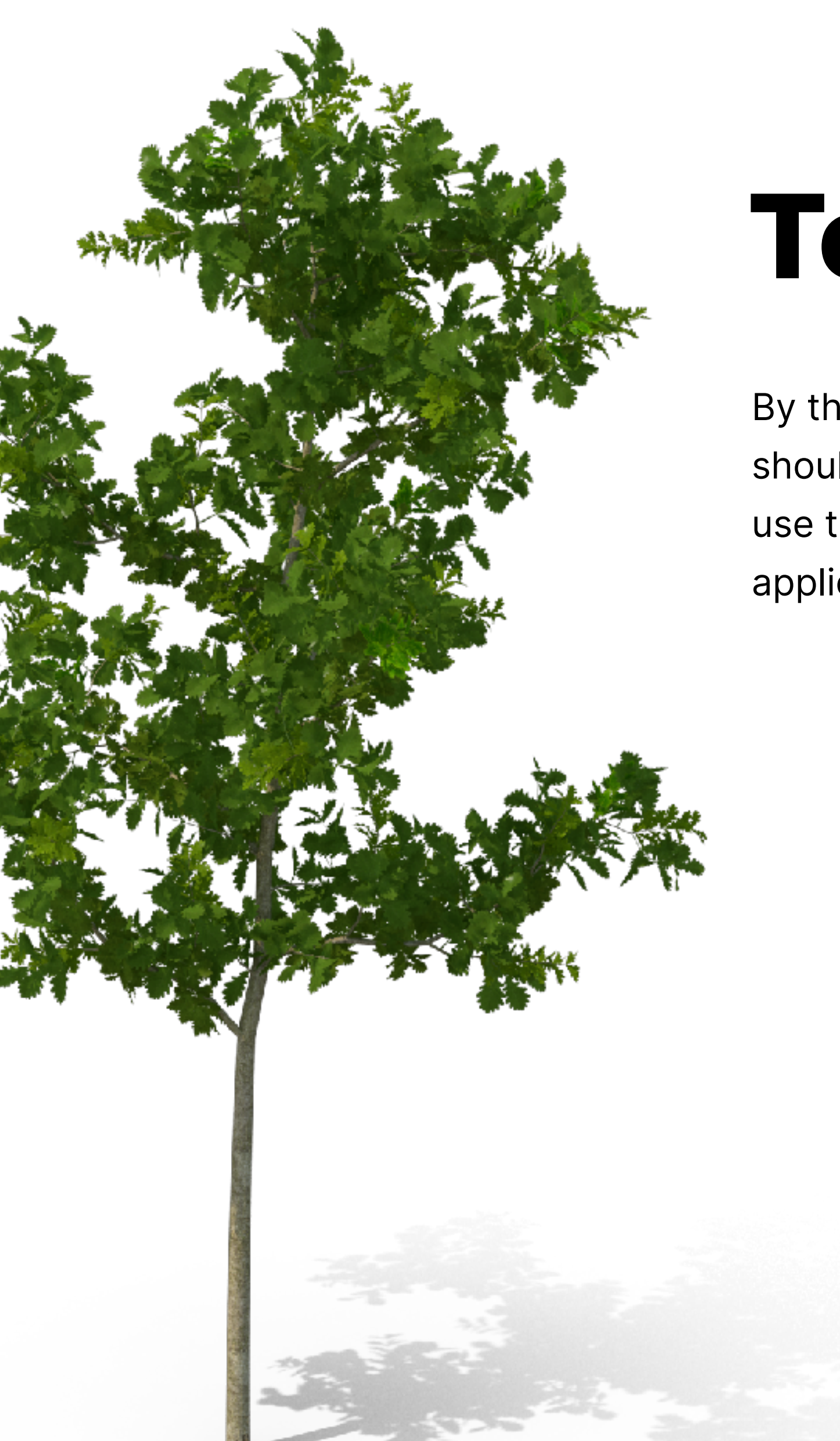

# Today's Goals

By the end of this training, grant applicants should have a firm understanding of how to use the FieldDoc system to meet their grant application reporting requirements.

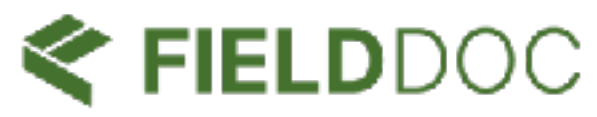

### **01.** FieldDoc's role in the application process

Pacts share activity data to funders and give you access to their programmatic metrics list.

### **02**. Preparing to use FieldDoc

Applicants can prepare themselves to build their FieldDoc proposal.

### **03**. Submit a Pact:

Use multiple features to input different data into your FieldDoc activity records.

- Track on-the-ground location information
- Assign standard activity types
- Measure environmental outcomes

### **04**. FAQs & Codes

Tips and guidelines specific to these funding opportunities.

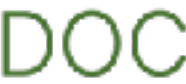

| $\sim$ | Μ | etr | ics |
|--------|---|-----|-----|
|        |   |     |     |

| <b>Trees planted</b><br><b>157 / 1200</b><br>Modified 3 hours ago                           | •••  |                                                                                                    |
|---------------------------------------------------------------------------------------------|------|----------------------------------------------------------------------------------------------------|
| Overview                                                                                    |      |                                                                                                    |
| Nitrogen reduced                                                                            | 3245 | A LAND DOWN THE REAL PROPERTY OF AN ADDRESS OF AN ADDRESS OF A DESCRIPTION OF A DESCRIPTION OF A DESCRIPTION OF |
| Phosphorus reduced                                                                          | 575  |                                                                                                    |
| <ul> <li>Pacts</li> <li>Forest buffer project</li> <li>Modified today at 9:01 AM</li> </ul> |      |                                                                                                    |
| 0         0           0         0           0         12           0         12             | 25   | Forest buffer                                                                                                   |

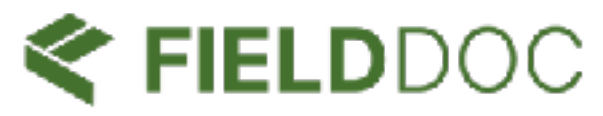

# 01 FieldDoc's Role

FieldDoc allows restoration practitioners to share critical implementation data through standard data structure with funders as part of their application process that answers key questions.

Grant recipients **report progress** towards implementation and **share the impact** towards environmental goals.

### Location

Delineate the activity location with points, lines, and polygons.

### Activity

Choose from standard lists of activity types

### Impact

Use models and metrics to estimate environmental benefits.

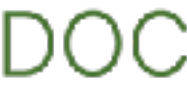

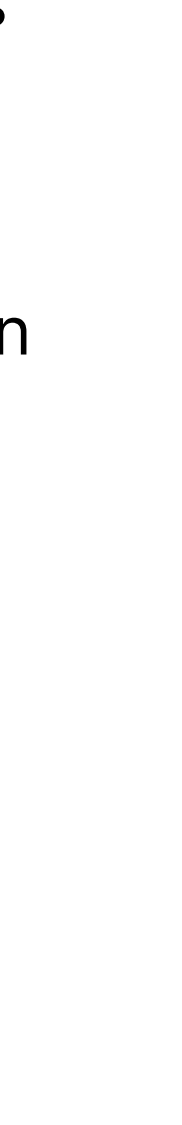

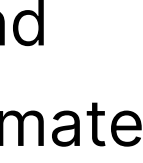

# Tracking nature-based data with purpose

Built for **collaboration** and transparency on your restoration and land preservation projects.

Connect restoration activities with environmental goals, enabling seamless progress tracking and transparent reporting to stakeholders in just minutes.

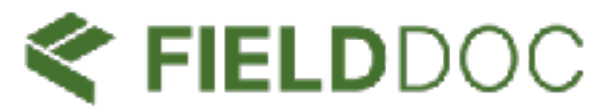

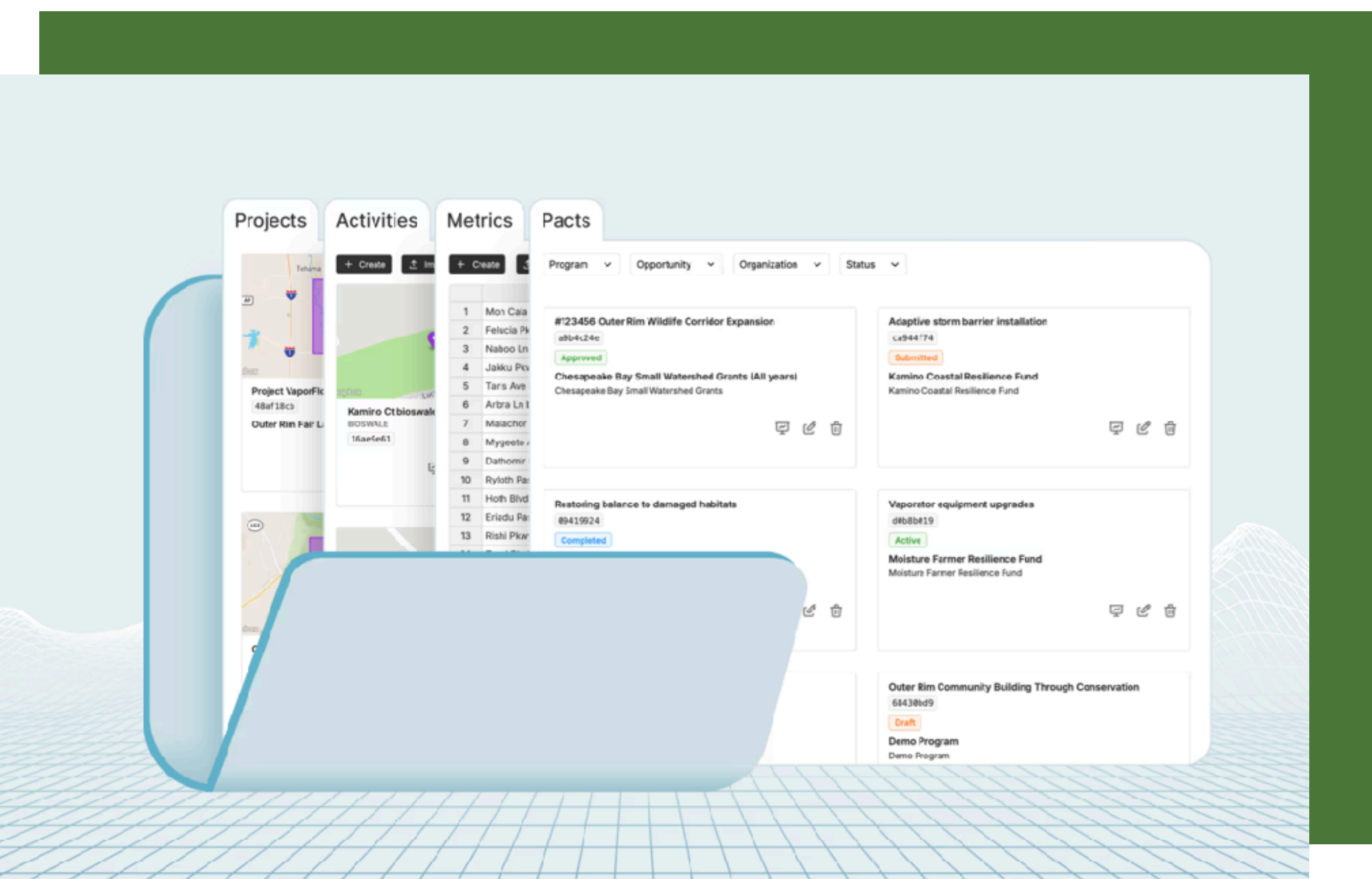

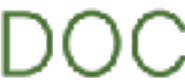

# **Direct** benefits to users

# Build and manage a digital portfolio of naturebased work.

- Map locations where work occurs.
- Model environmental benefits
- Track progress toward organization and program target outcomes.

# Participate in collaborative, data-based conservation and restoration

- •Align with the prioritization and planning goals of conveners & funders
- Meet grant reporting requirements
- Structure data for participatory decision-making.

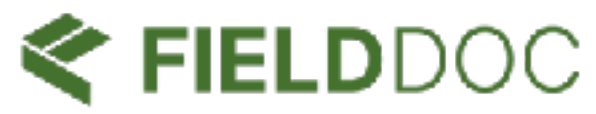

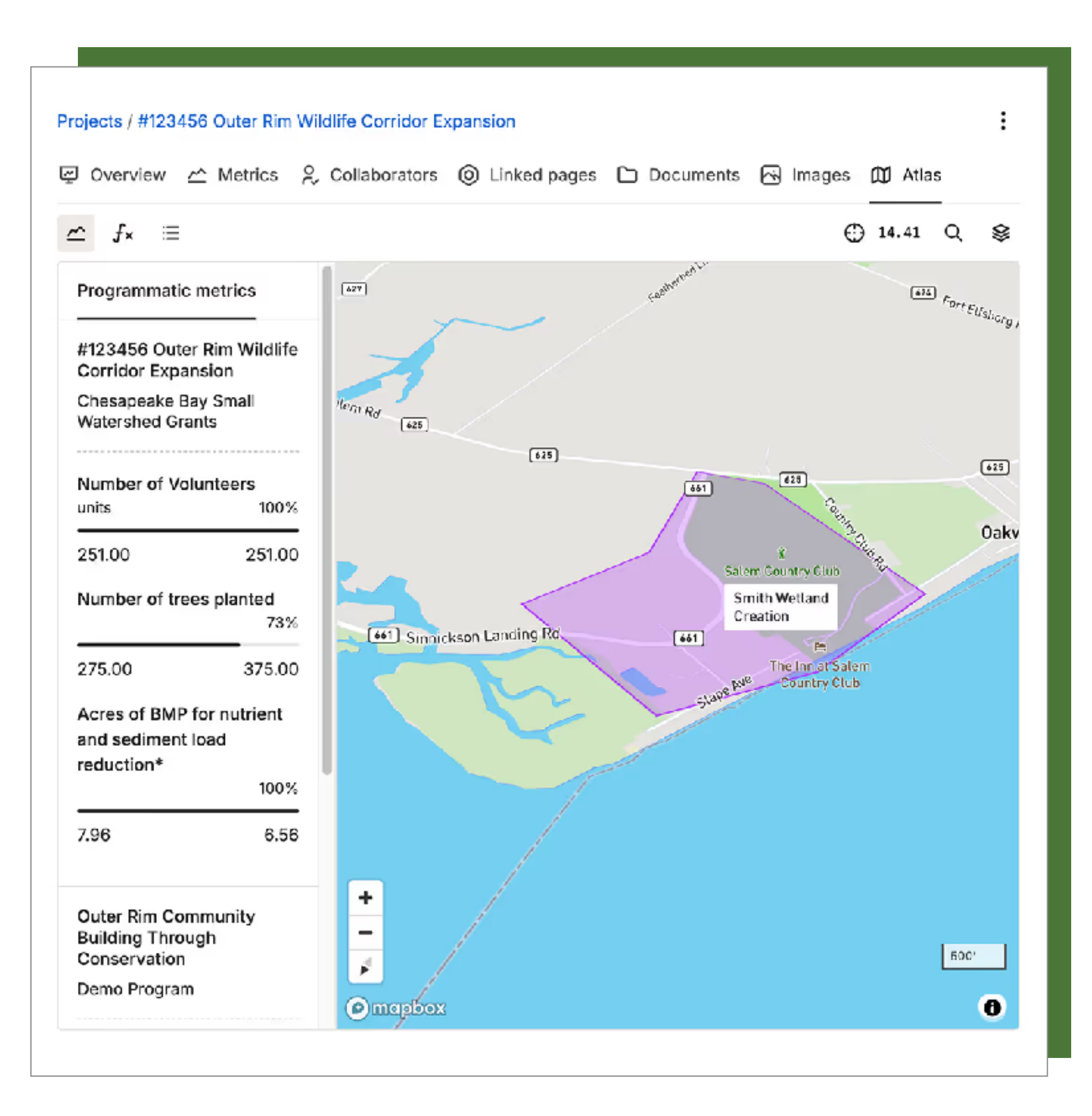

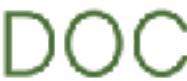

# **Collective** benefits to users

Increase the value and scale of your nature-based work. Your FieldDoc hosted data is:

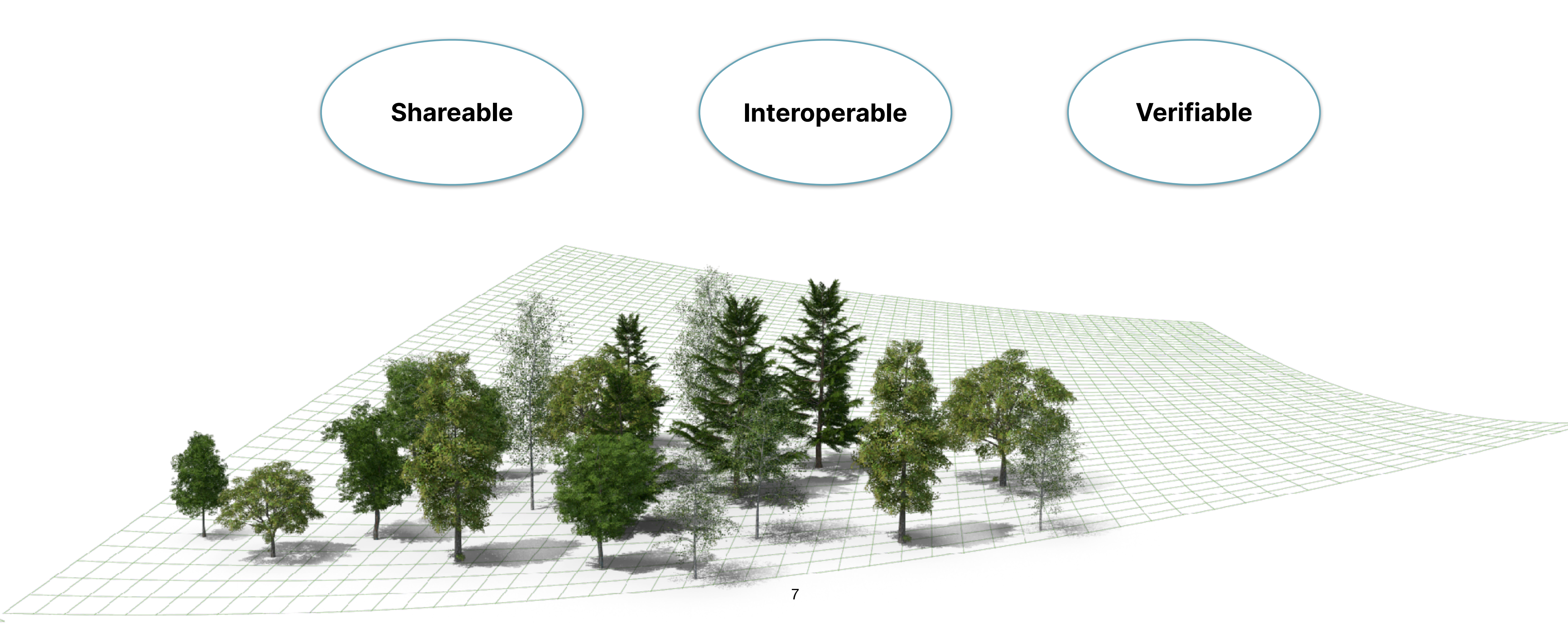

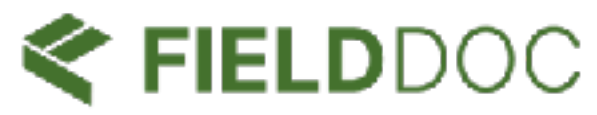

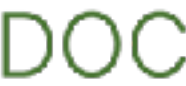

# Long-term value

# Stewarding your digital assets is a valuable investment in your long-term mission and goals.

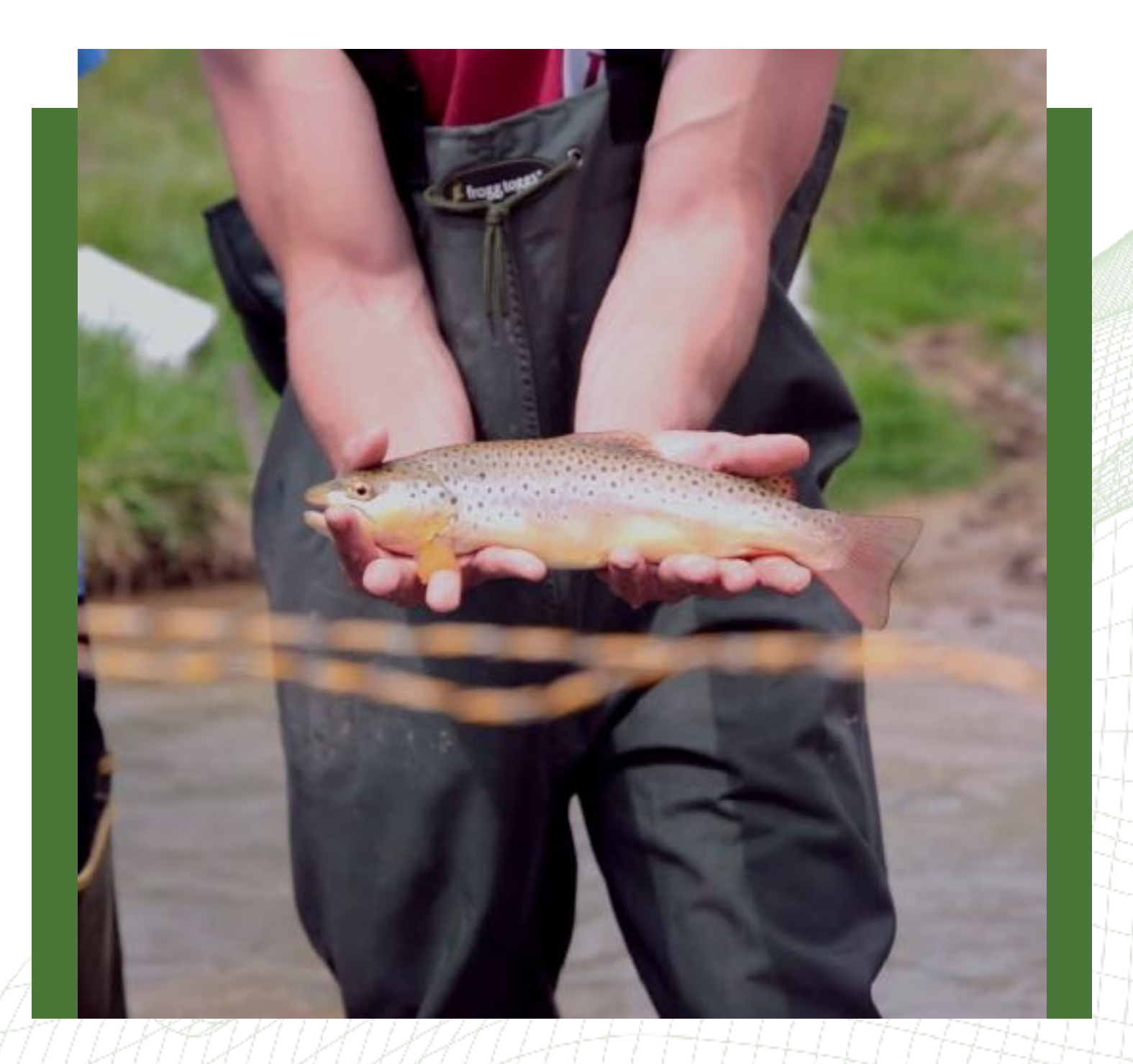

Better investments in reaching nature-based goals

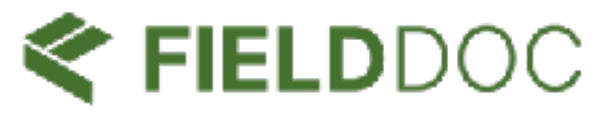

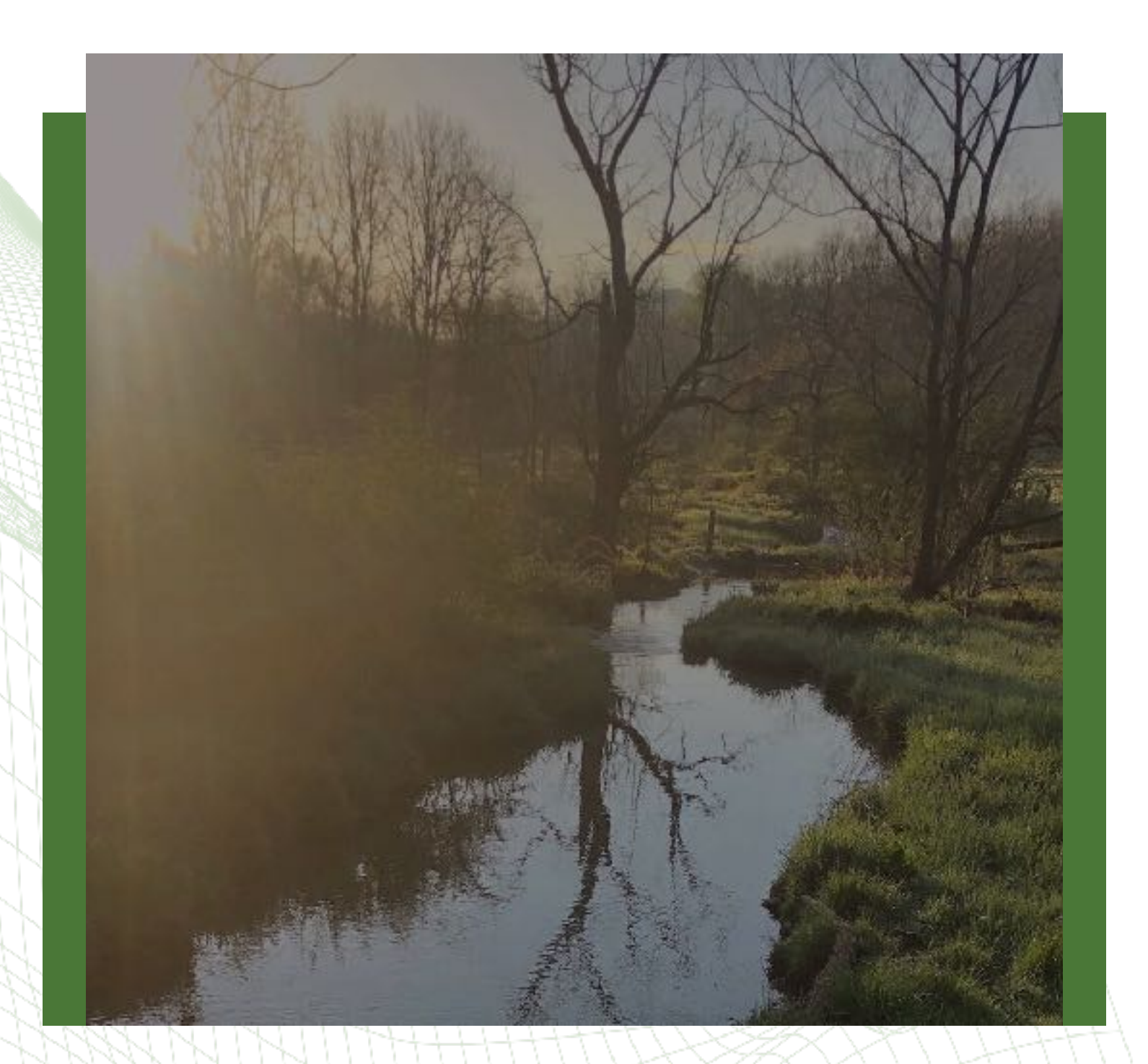

# Healthier communities and natural world

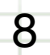

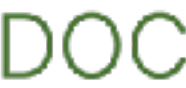

# Built for collaboration

### **Restoration Practitioners**

Entities receiving grants and overseeing implementation of on the ground restoration, conservation, and naturebased work.

# **Technical Service Providers**

based work.

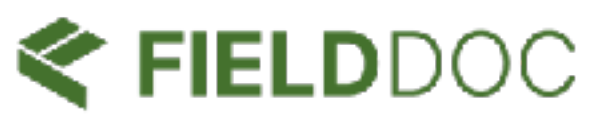

- Working collaboration with
- restoration practitioners to
- receive funding and complete
- the life cycle of all nature

# **Funding Programs**

Collecting critical data on their investment strategy that answers: What work is being funded? Where will the work take place? What impact will it have?

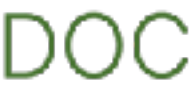

# 02 **Preparing to use FieldDoc**

With some preparation, entering your application data into FieldDoc is a straightforward process.

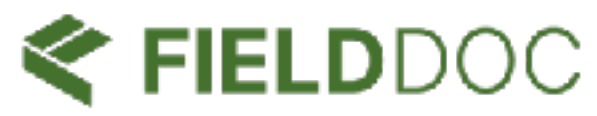

### **W** Review the RFP for application requirements

You will need to structure your application in FieldDoc to meet the requirements of the RFP.

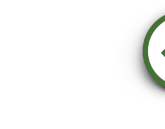

### Prepare your proposed activities

Create a list, such as in a spreadsheet, of the work that you will be inputting into FieldDoc.

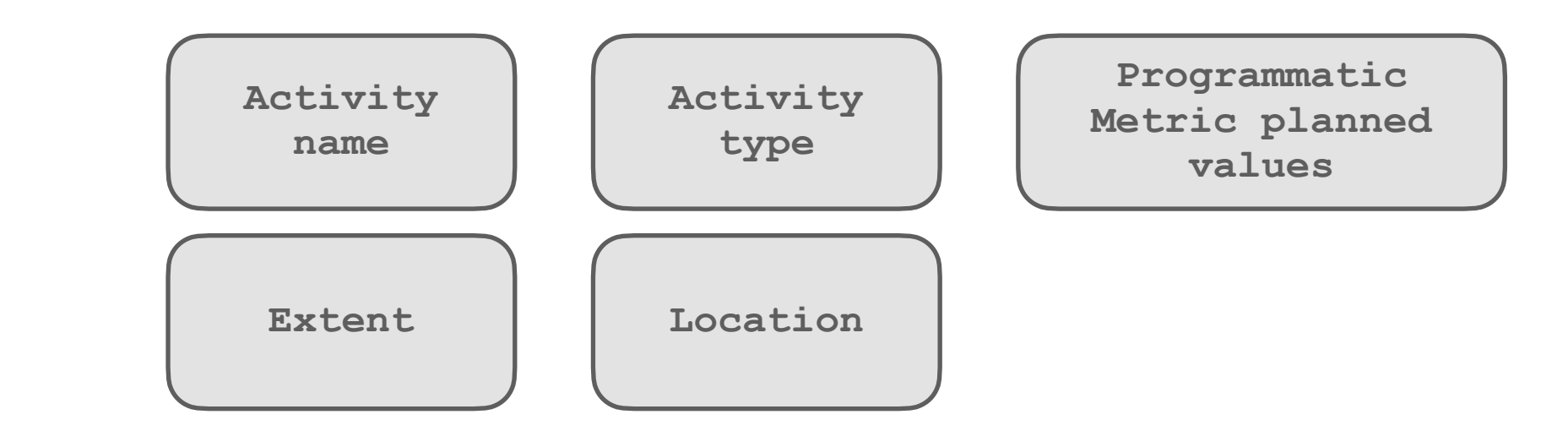

### **OBROWSER Compatibility & Account Setup**

- Is FieldDoc on my Network's "Approved" list of websites?
- Do I have a FieldDoc account?
- Have I added my technical service providers to my workspace?

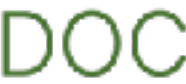

#### Follow the FieldDoc user account requirements. Use your real name

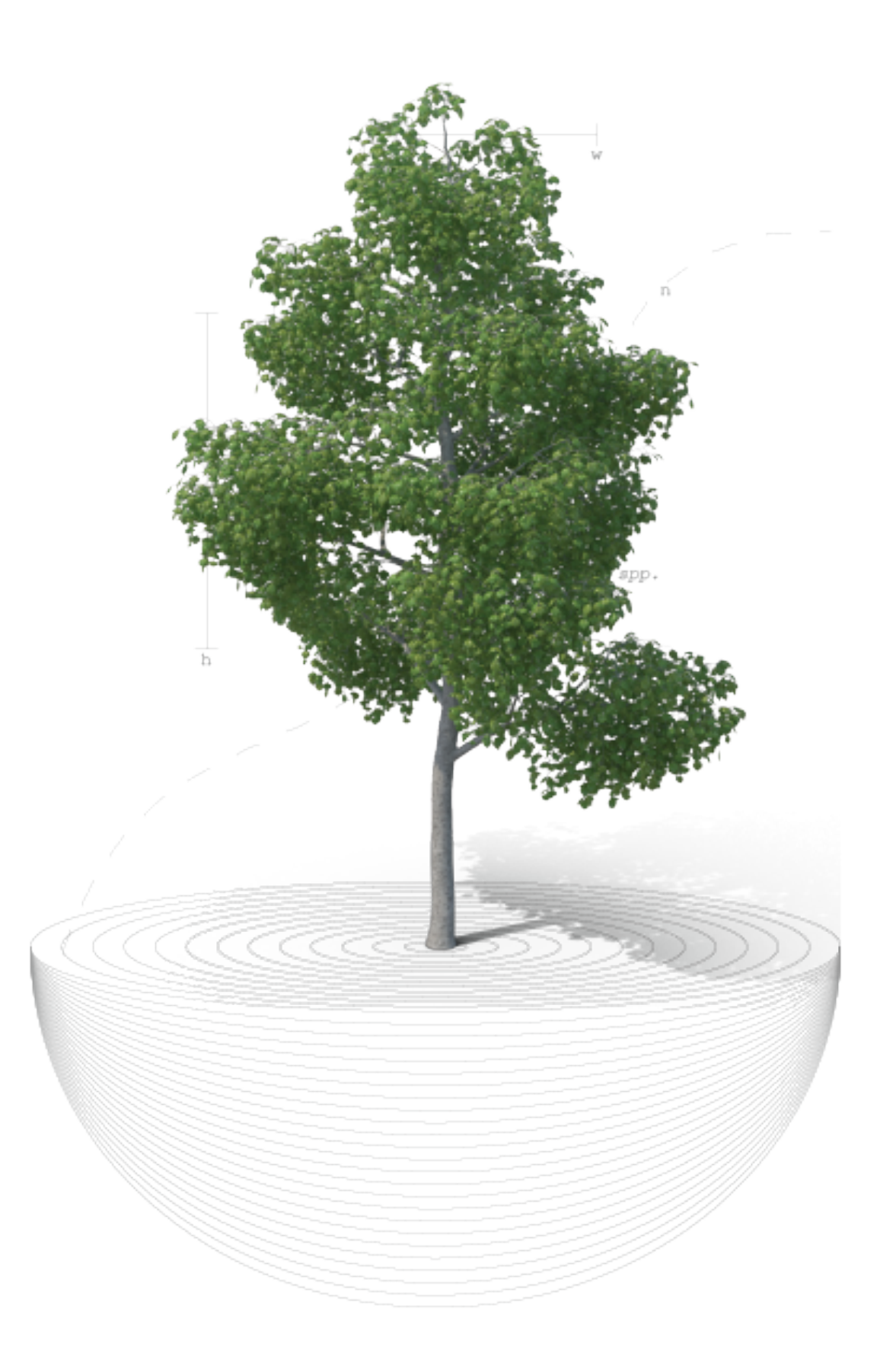

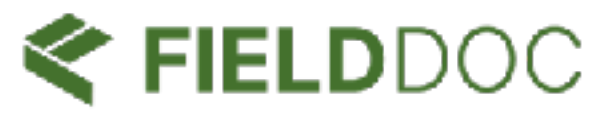

Please do not share or use a generic email address with a generic name.

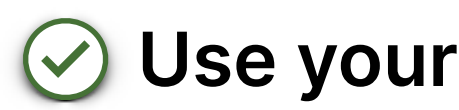

### Use your professional email account

Your log-in should be assigned to your professional email account and your organization of employment.

#### All accounts are assigned to the organization of $(\checkmark)$ employment

All accounts must be assigned to an organization. Use workspaces to share organization access.

### **Workspaces**

This new FieldDoc feature allows technical service providers and partners to create, edit, and delete data on behalf of another organization.

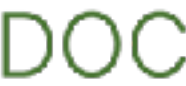

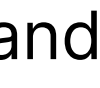

### FIELDDOC

### Log in

Don't have an account? Sign up for FieldDoc.

| Email    |           |  |
|----------|-----------|--|
| Password | Email<br> |  |
|          | Password  |  |

Forgot your password? Reset it here.

Log in

© 2025 The Commons. All rights reserved. All map imagery and underlying data @ Mapbox @ OpenStreetMap.

Terms · Privacy

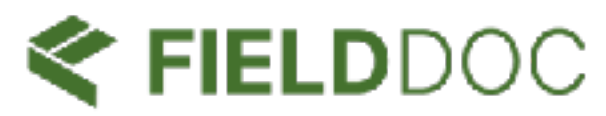

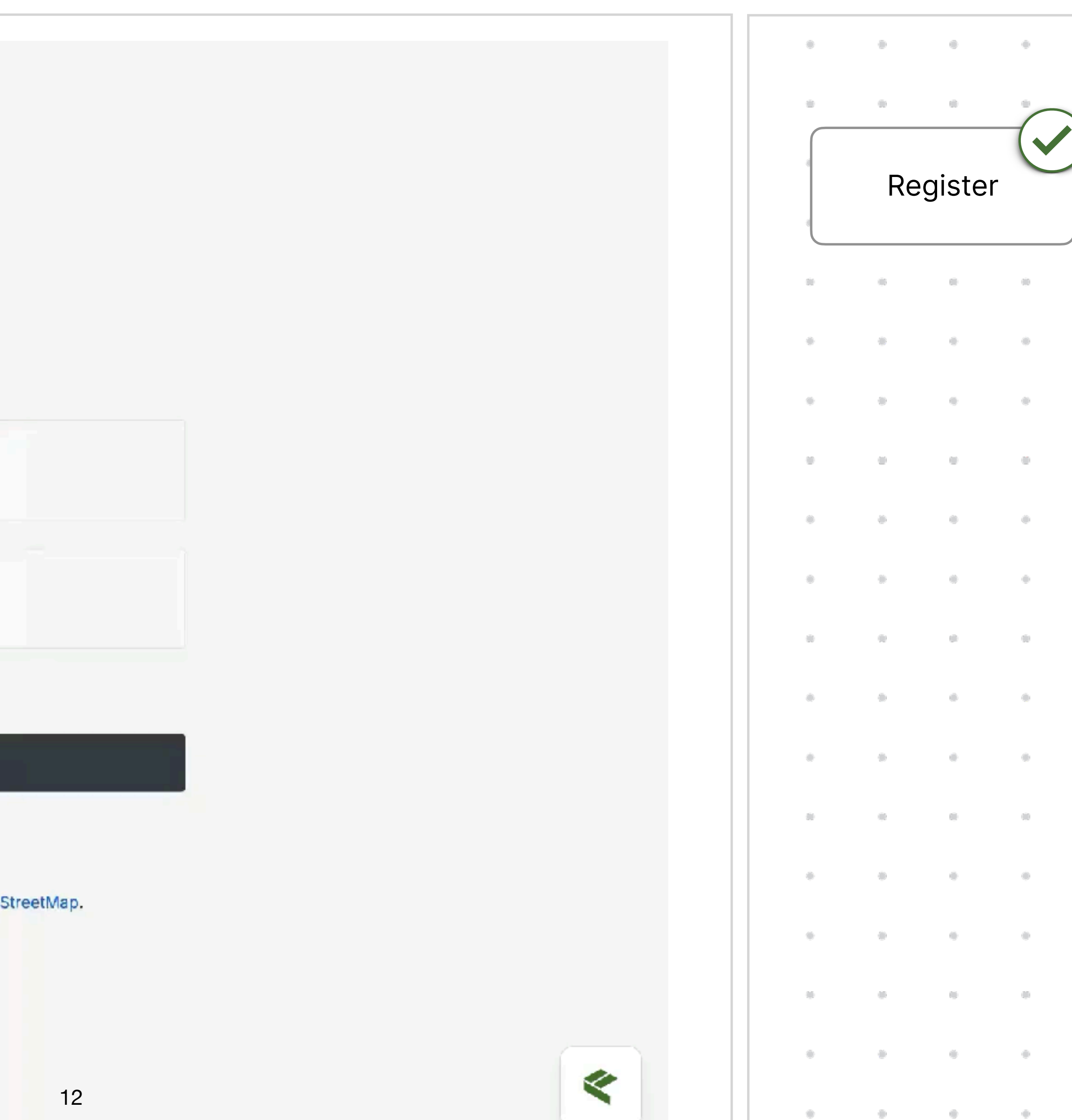

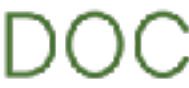

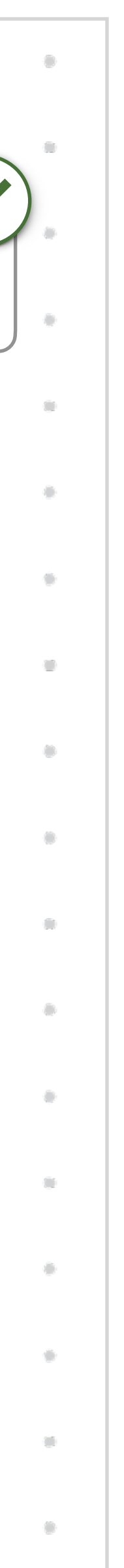

# Verify your email address

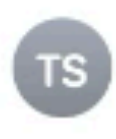

The Commons Support Welcome to FieldDoc To:

Hi Forest,

Welcome to FieldDoc! To get started, please confirm your email by clicking the link below:

Confirm your email address

Once verified, you'll be able to join a FieldDoc organization or request help to create one.

We built FieldDoc for nonprofit organizations, government agencies, and other stakeholders working to protect and restore our nation's natural resources. FieldDoc integrates with investment programs and industry-accepted models to track progress toward environmental restoration goals.

FieldDoc provides a home for your restoration project data. Documenting work in FieldDoc ensures that your organization's on-the-ground progress can be measured and shared with colleagues and funding partners. Our dedicated team puts data stewardship first so you can stay focused on your mission.

Sincerely, The FieldDoc Team

© 2025 The Commons. All rights reserved.

200 Massachusetts Ave NW Washington, DC 20001

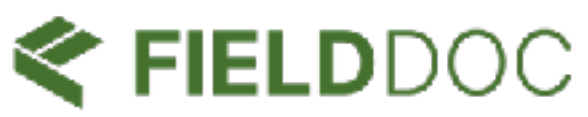

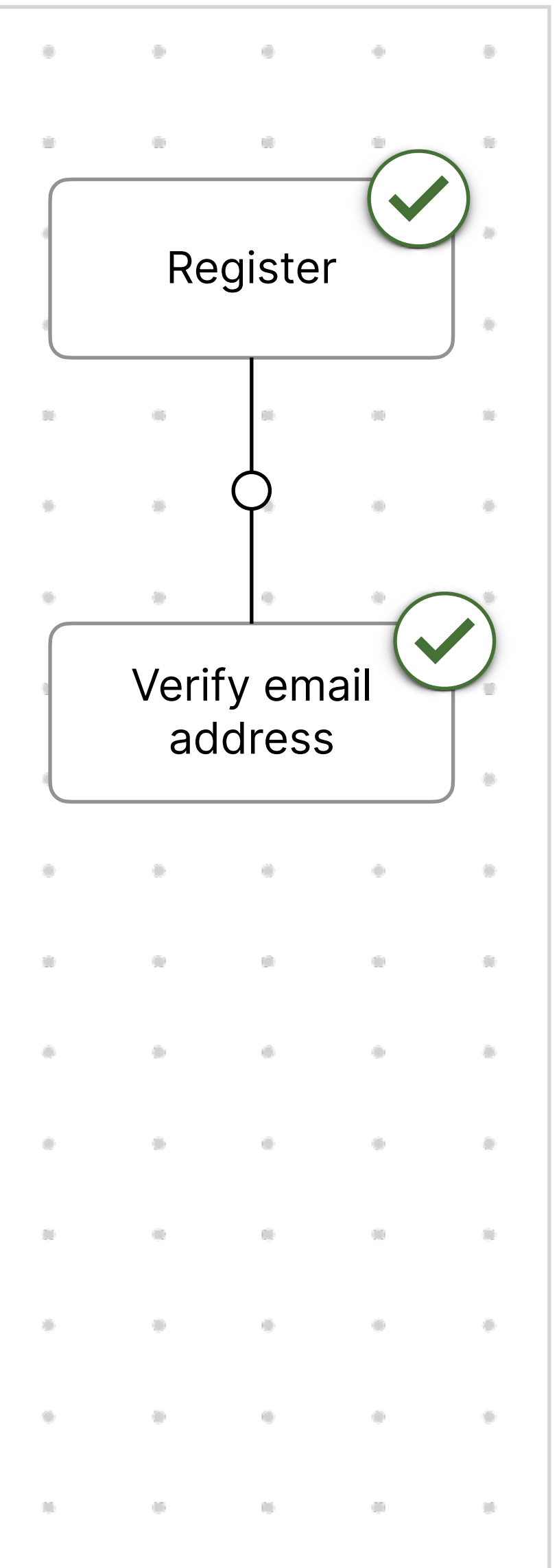

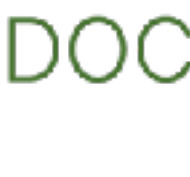

-

100

# Link account to organization

### FIELDDOC

✤ Create an organization.

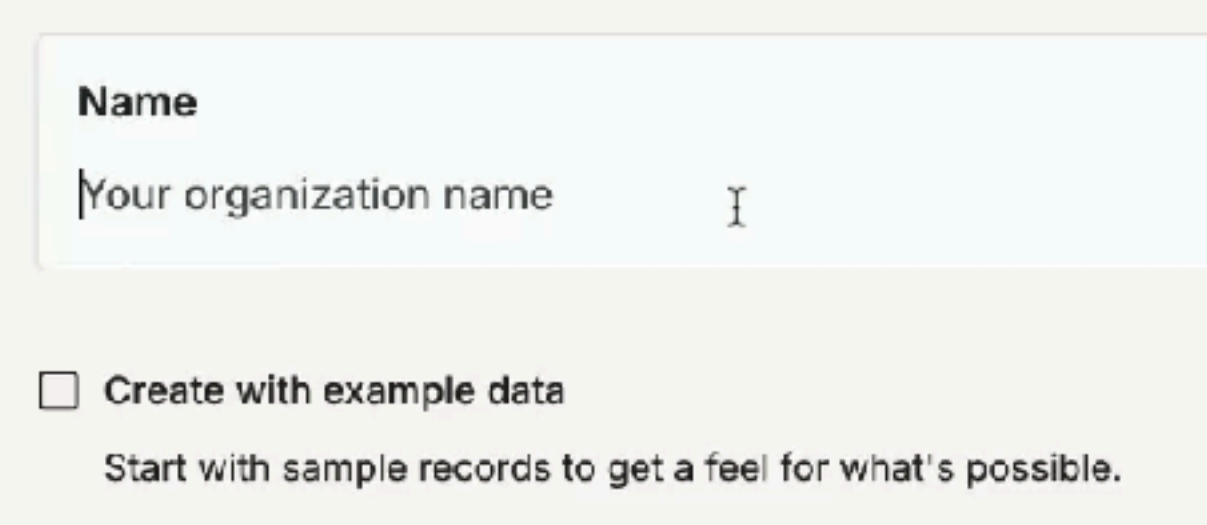

Continue

© 2025 The Commons. All rights reserved. All map imagery and underlying data © Mapbox © OpenStreetMap.

Terms · Privacy

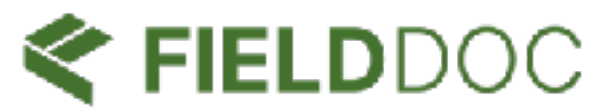

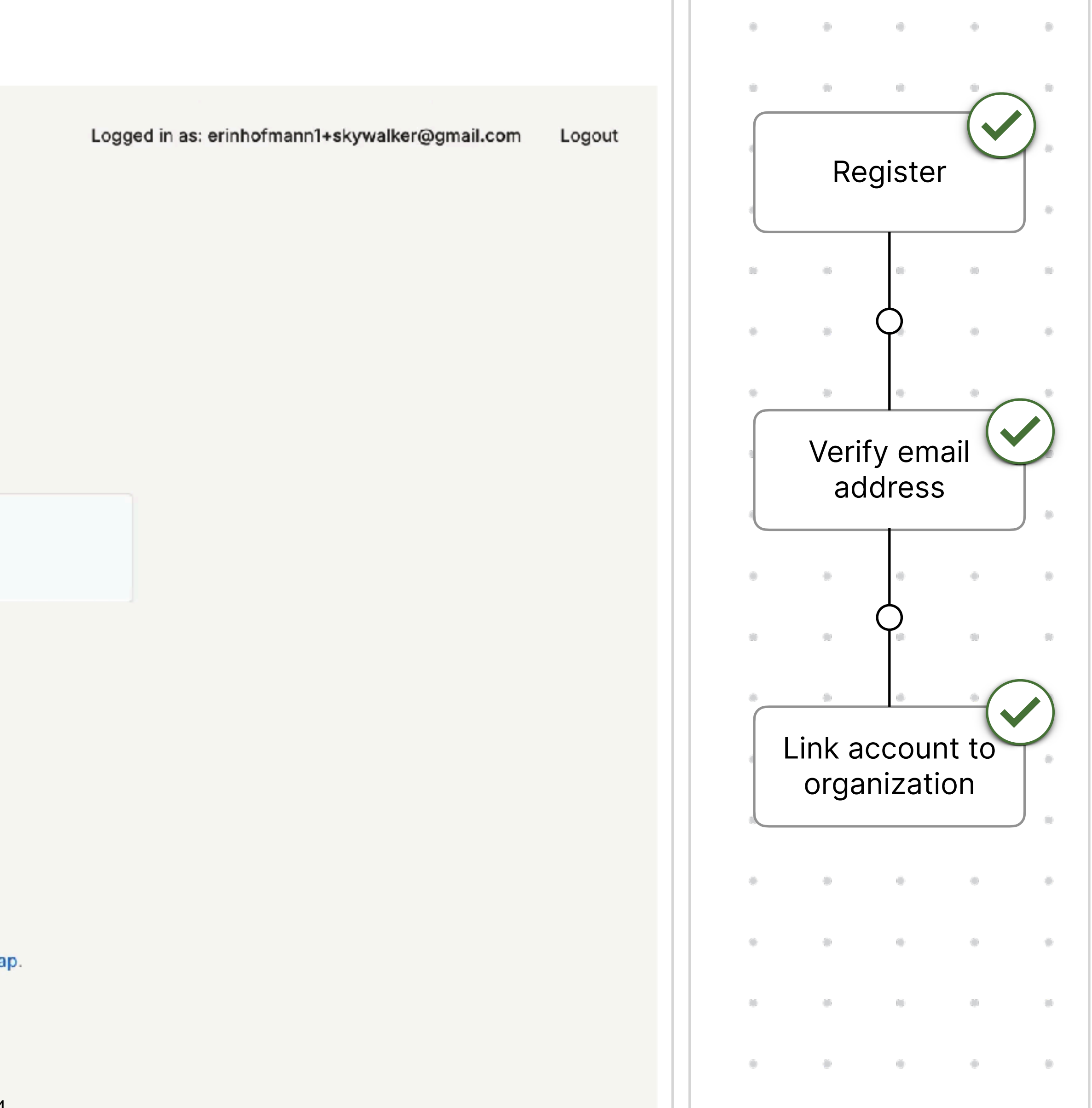

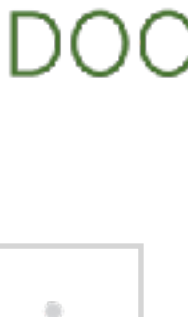

۰

.

# Add collaborators to your organization

| FIELDDOC                  | C7 M                           | വ           |
|---------------------------|--------------------------------|-------------|
| FS Eco Sabers             | Create project Create activity | Create pact |
| Q Search                  |                                |             |
| မှ Home                   | Recent                         |             |
| 2, Shared with me         | Type Vorkspace Modified V      |             |
| ortfolio                  | Name                           |             |
| Projects                  | Demo Pact                      |             |
| Activities                | 🗁 Demo Project                 |             |
| ✓ Metrics                 | Demo Stream Restoration        |             |
| Pacts NEW                 |                                |             |
| ools                      |                                |             |
| Integrations BETA         |                                |             |
| Workflows                 |                                |             |
| 🕄 Exports                 |                                |             |
| Resources                 |                                |             |
| Activity Types            |                                |             |
| fx Models                 |                                |             |
|                           |                                |             |
|                           |                                |             |
|                           |                                |             |
|                           |                                |             |
|                           |                                |             |
| E Log Out                 |                                |             |
| (•) Help                  |                                |             |
| Version: 2025.03.24.39320 |                                |             |

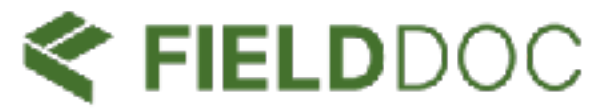

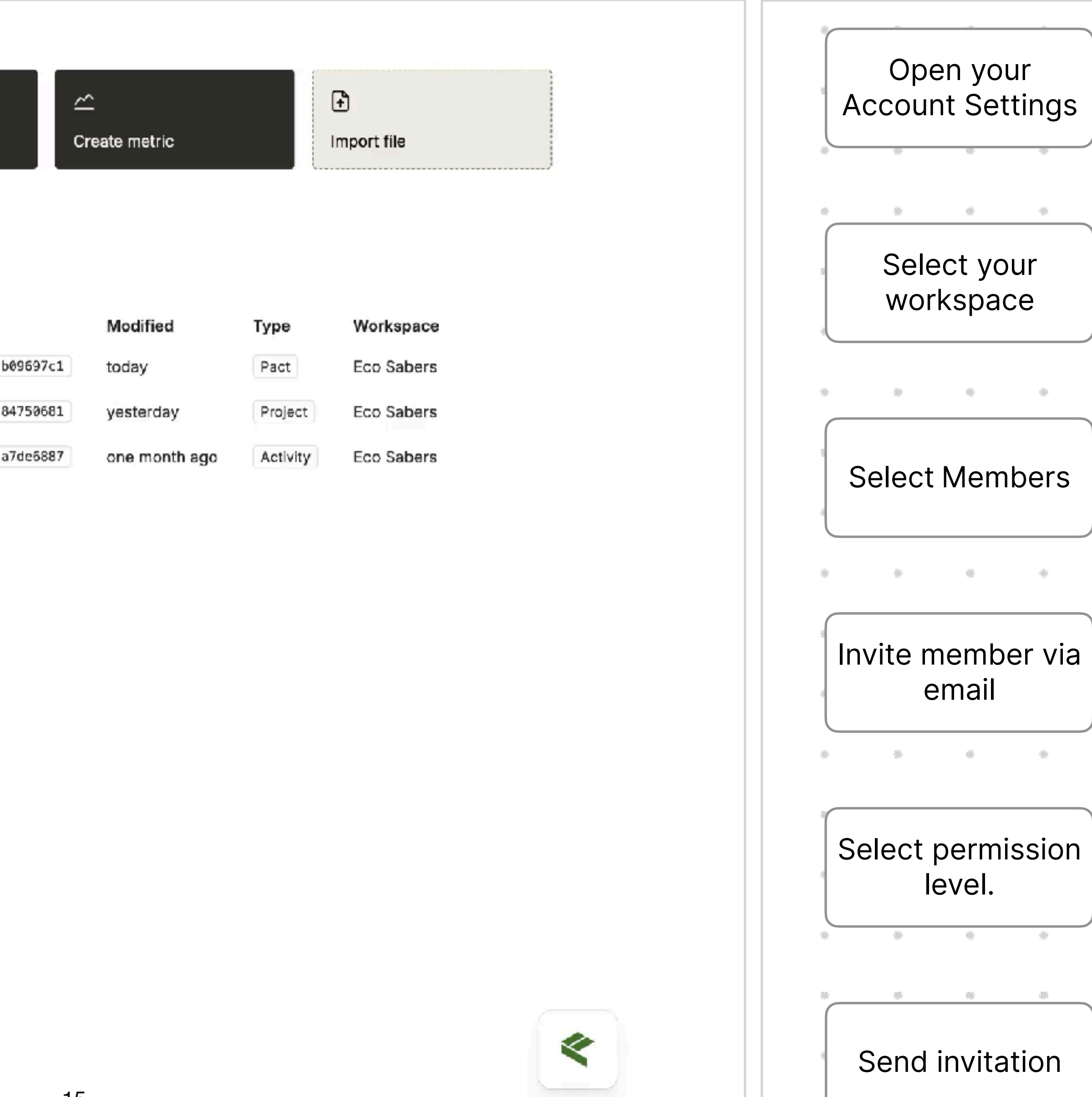

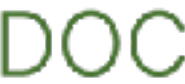

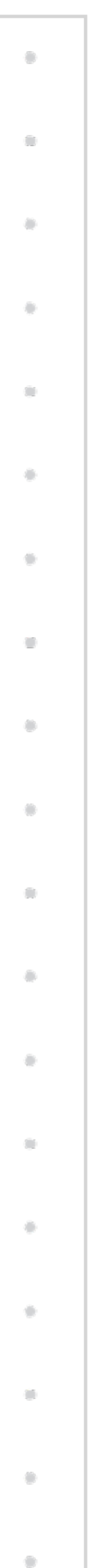

# 03 **Create your FieldDoc Application**

FieldDoc makes it easy to share digital records of your proposed work with your application. Records include location information, standard activity type names, modeled sediment and nutrient load reductions, and programmatic metrics.

To share this data with your funder, you must create a FieldDoc Pact. Each Pact Opportunities has a unique ID!

**Create a Pact** 

Pacts share activity data to funders and give you access to their programmatic metrics list.

> New Feature!

2

### Link Activities

- Activity Type
- Location

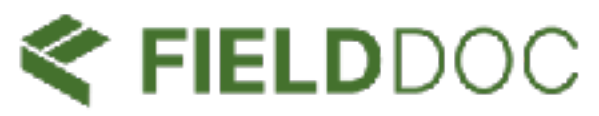

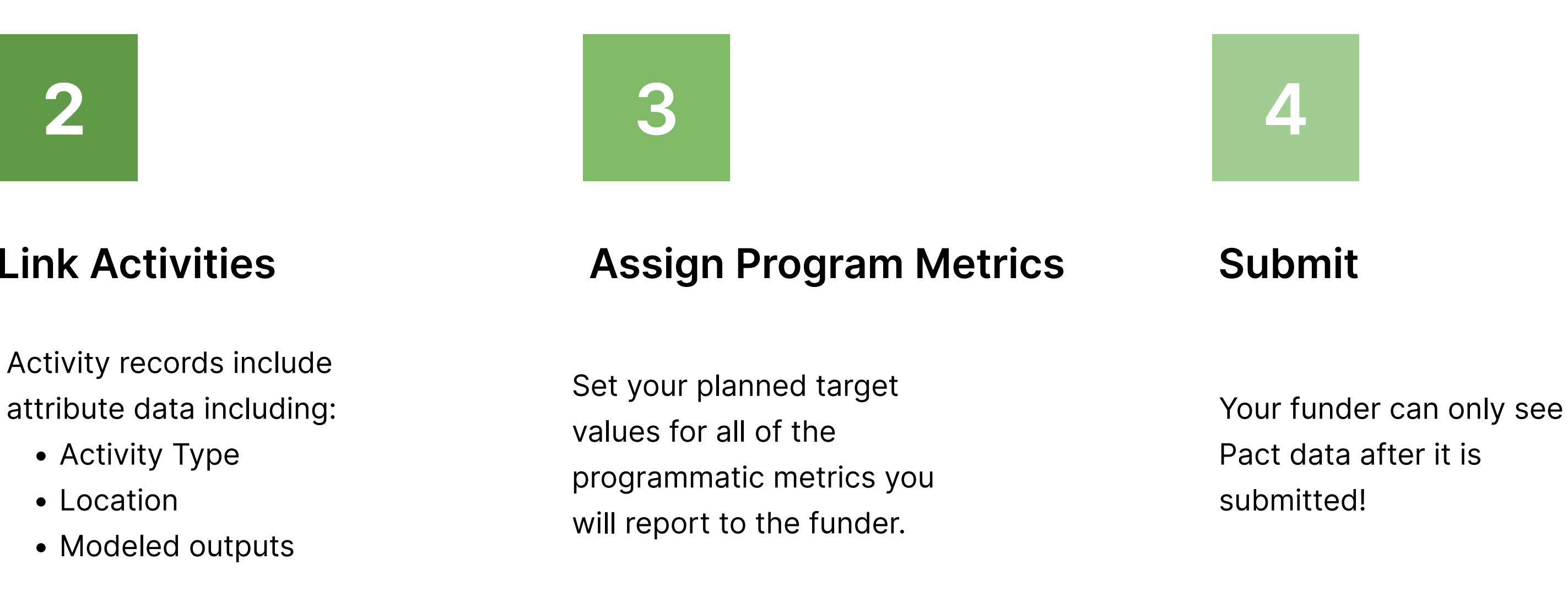

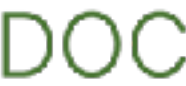

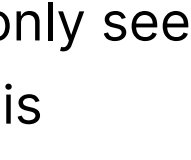

# FieldDoc Data Model

#### Workspaces contain Portfolios $(\checkmark)$

Organizations can create folders to organize their activity records and track organizational metrics.

#### Pacts allow you to share activity records outside your workspace

Pacts, created by funding programs, include programmatic metrics and curated lists of activity types.

#### Standardization is key $(\checkmark)$

The different standard components allow users to collaborate and analyze the impact of activities at different scales.

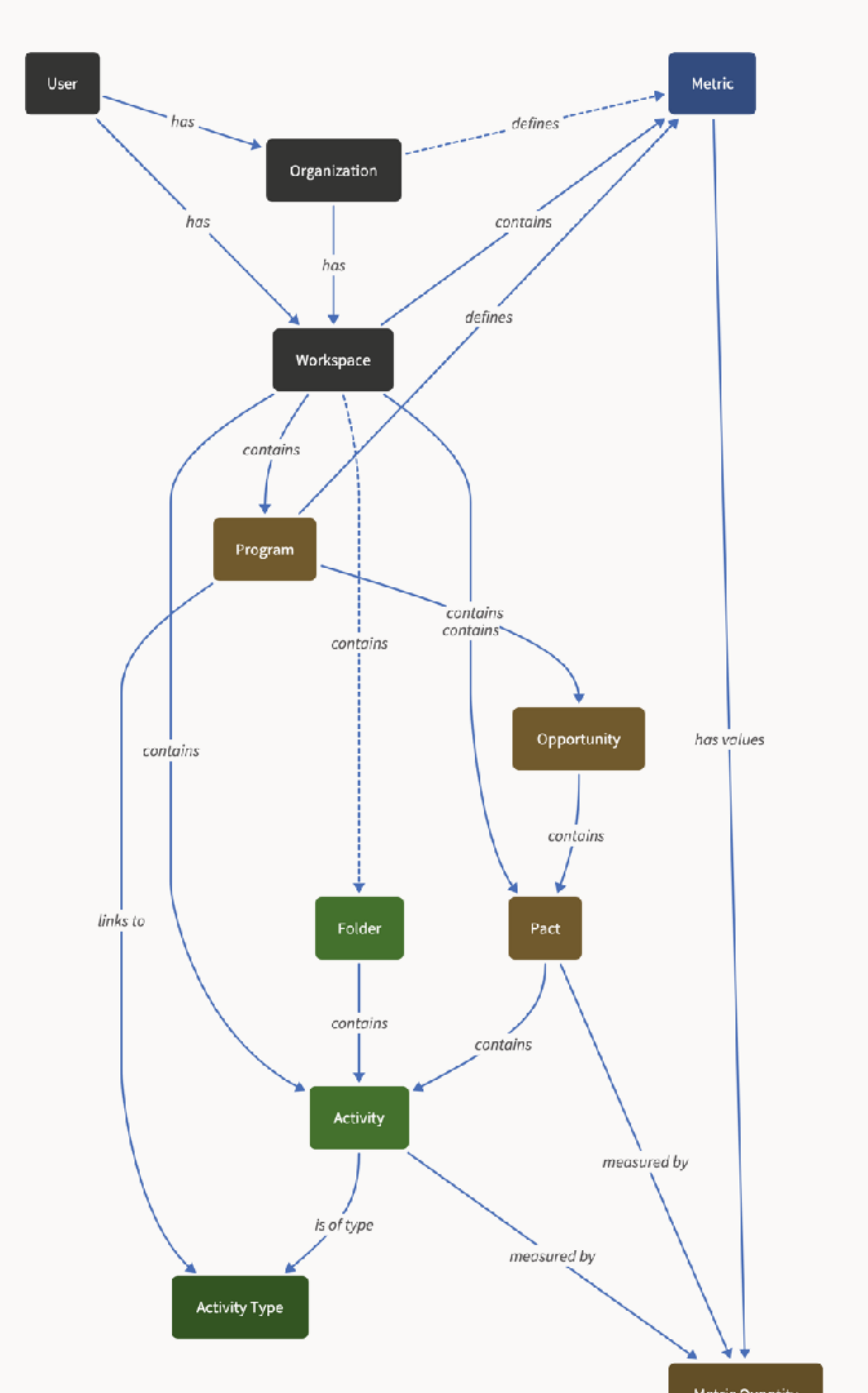

### *FIELD*DOC

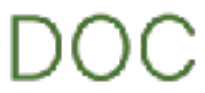

# Create your Pact

Pacts allow FieldDoc users to connect to a funding opportunity. Funding opportunities have unique lists of programmatic metrics.

| FIELDDOC                           | Ø All changes saved + Create   Export CSV   B  Export CSV  B  Export CSV  B  Exp |                    |
|------------------------------------|----------------------------------------------------------------------------------------------------|--------------------|
| DI Eco Sabers<br>support+idaho@ \$ | Program V Opportunity V Organization V Status V                                                                                                    | + Create           |
| Q Search                           |                                                                                                    |                    |
|                                    |                                                                                                    |                    |
| Shared with me                     |                                                                                                    |                    |
| Portfolio                          | Ø                                                                                                    | Enter the unique   |
| Projects                           | Your pact collection is empty.                                                                                                    | code               |
| Activities                         |                                                                                                    |                    |
| A Metrics                          |                                                                                                    | Y G                |
| Pacts NEW                          |                                                                                                    | Title should metab |
| Tools                              |                                                                                                    | application        |
| 🗘 Integrations 🛛 🖪 🖪               |                                                                                                    |                    |
| S Workflows                        |                                                                                                    |                    |
| 😫 Exports                          |                                                                                                    |                    |
| Resources                          |                                                                                                    |                    |
| 88 Activity Types                  |                                                                                                    | Add a description  |
| $f_{	imes}$ Models                 |                                                                                                    |                    |
|                                    |                                                                                                    | $\dot{\mathbf{Q}}$ |
|                                    |                                                                                                    |                    |
|                                    |                                                                                                    | Hit Save.          |
|                                    |                                                                                                    |                    |
| 순 Log Out                          |                                                                                                    |                    |
| Help                               |                                                                                                    |                    |
| Version: 2025.03.24.39320          | 18                                                                                                    |                    |

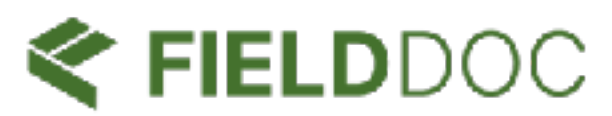

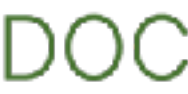

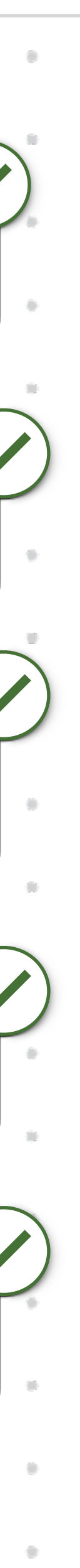

# Link Activity Records

FieldDoc makes it easy to share digital records of your proposed work with your application. Data fields include *location* information, standard activity type names, modeled sediment and nutrient load reductions, and programmatic metrics.

To share this data with your funder, you must create a FieldDoc Pact. Each Pact Opportunities has a unique ID!

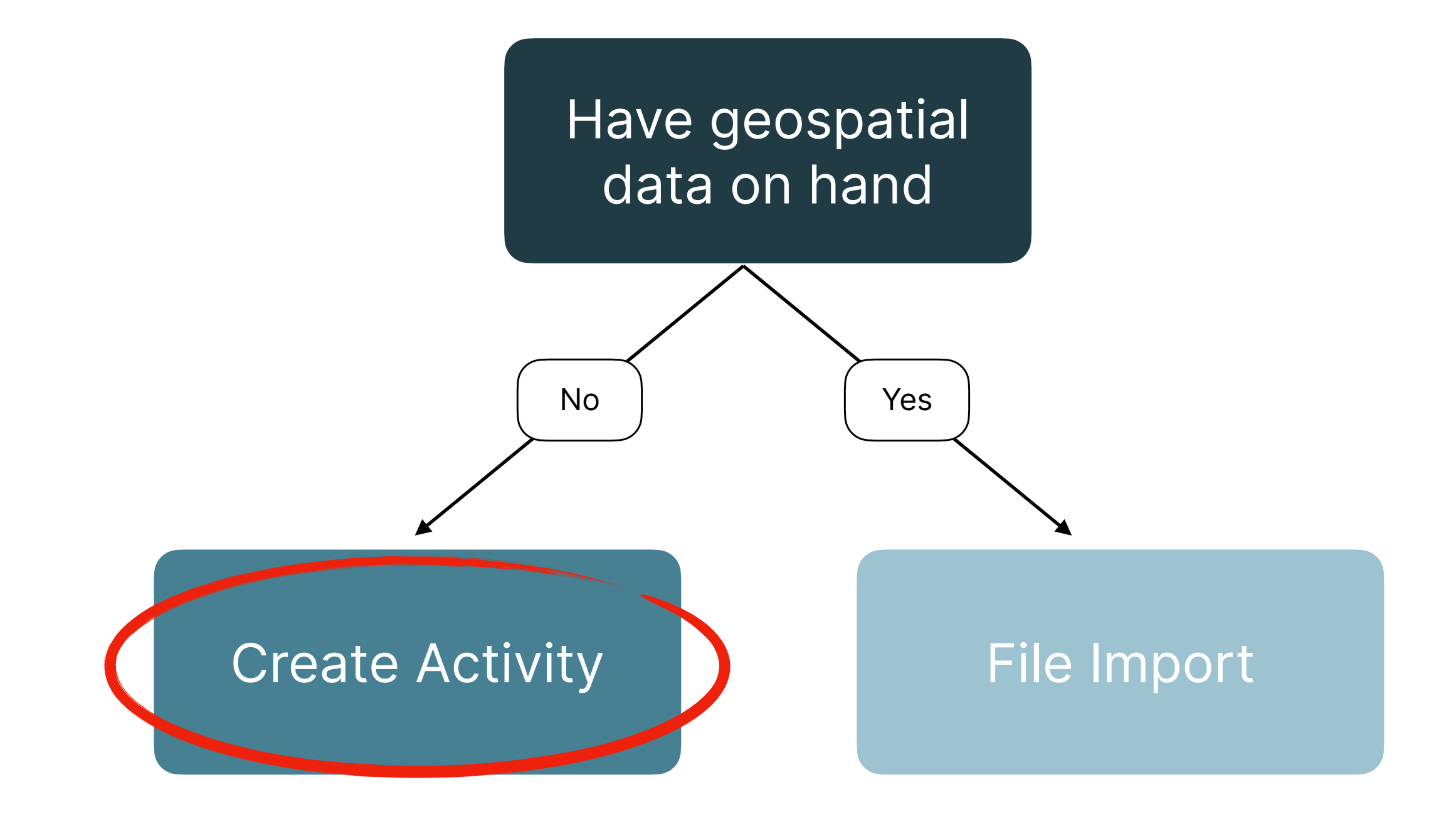

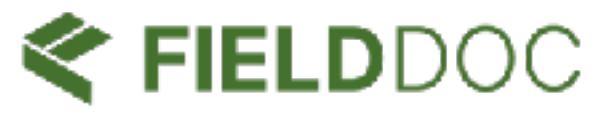

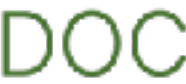

# Link Activity Records: Create New

### FIELDDOC DI Eco Sabers support+idaho@... ≎ Q Search... 🔓 Home 2+ Shared with me Portfolio Projects Activities Metrics Pacts NEW Tools 🗘 Integrations BETA S Workflows BETA 😫 Exports Resources Activity Types fx Models

2

#### Pacts / Restoration in Progress #12345

| The overview of Parties of Collaborators O Activities of Metrics of Implem | 🔄 Overview | 2, Parties | Collaborators | Activities | 🗠 Metrics | <li>Implement</li> |
|----------------------------------------------------------------------------|------------|------------|---------------|------------|-----------|--------------------|
|----------------------------------------------------------------------------|------------|------------|---------------|------------|-----------|--------------------|

#### Restoration in Progress #12345

| Recipient         | Eco Sabers                 |
|-------------------|----------------------------|
| Manager           | FieldDoc Support           |
| Program           | Demo Program               |
| Opportunity       | Demo Program 2025          |
| Opportunity Code  | 8AA40596                   |
| Status            | Draft 📀 Submit for review  |
| Start date        | Start date not set.        |
| End date          | End date not set.          |
| Custom identifier | Custom identifier not set. |

#### Implementation progress

 $(\mathbf{i})$ 

No metric progress available.

This means that the pact is not tracking any metrics or that progress calculations are being updated.

← Log Out

Help

Version: 2025.03.24.39320

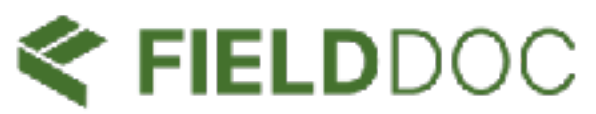

.

00

000

.

-

101

100

.

00

.

100

۲

10

.

- 000

100

100

|                                                  |       | 0   | •            | 0            |
|--------------------------------------------------|-------|-----|--------------|--------------|
|                                                  | :     |     | 0            | 0            |
| plementation 😰 Partners 🗅 Documents 🖂 Images ሺ A | Atlas |     | Name<br>acti | your<br>vity |
|                                                  |       |     |              |              |
|                                                  |       | •   | •            | •            |
|                                                  |       |     |              | •            |
|                                                  |       | U . |              | U.           |
|                                                  |       |     | a.           | •            |
|                                                  |       | •   |              | •            |
|                                                  |       | 8   | ÷            | 0            |

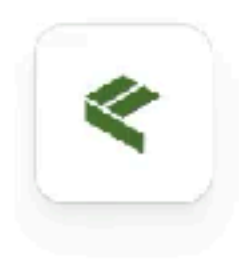

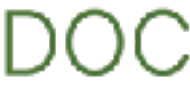

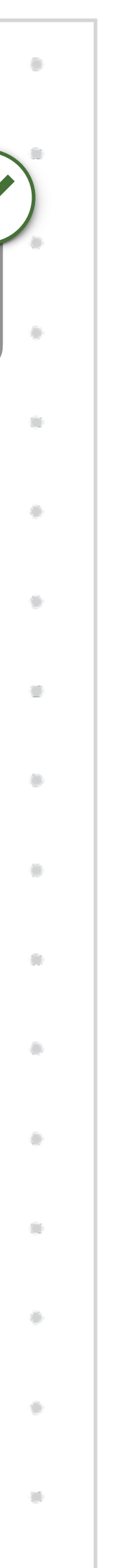

# Link Activity Records: Create New

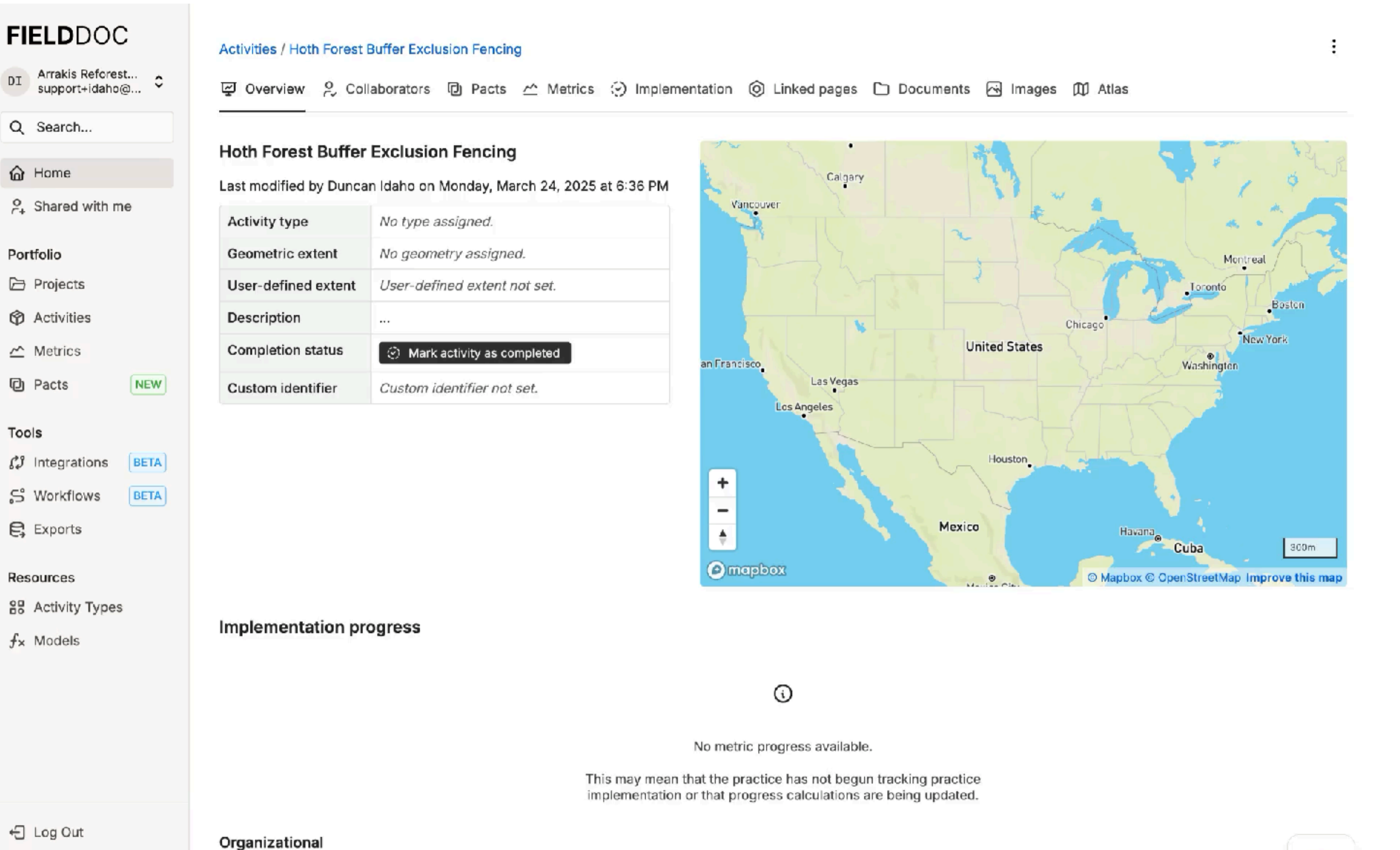

Help

2

Version: 2025.03.24.39320

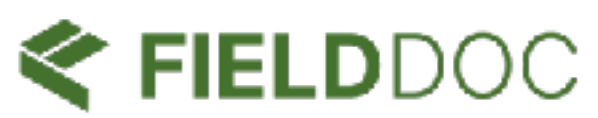

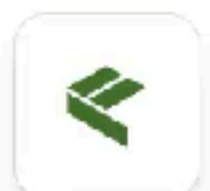

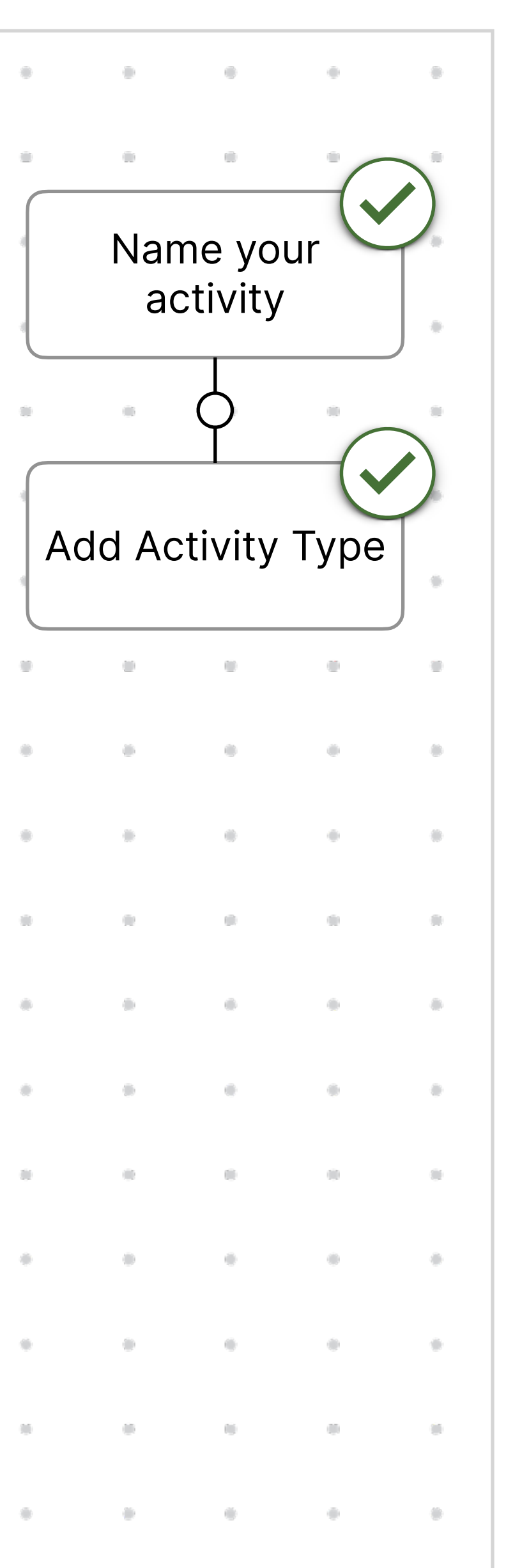

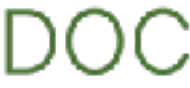

# 2

# Link Activity Records: Create New

| FIELDDOC                      | Edit activity: Hoth Forest Buf        | fer with Exclusion Fencing                                    |
|-------------------------------|---------------------------------------|---------------------------------------------------------------|
| DI Arrakis Reforest C         | 🚱 Settings 💢 Geometry                 | $rac{\sim}{\sim}$ Metrics $f_{x}$ Models                      |
| Q Search                      |                                       |                                                               |
| He                            | <li>General</li>                      | Name                                                          |
| ය Home                        | 88 Activity type                      | Hoth Forget Ruffer with Evolution Forging                     |
| 은 <sub>+</sub> Shared with me | A NEIEN                               | A name is required                                            |
| Portfolio                     | 📼 Extent                              | A name is required.                                           |
| Projects U                    | <ul> <li>Completion status</li> </ul> | Description                                                   |
| Activities                    | State reporting                       |                                                               |
| 🗠 Metrics 🛛 🖸                 | Inspection log                        |                                                               |
| Pacts     NEW                 | D Pacts                               |                                                               |
| Tools                         | Project                               |                                                               |
| C Integrations BETA           | Privacy                               |                                                               |
| S Workflows                   |                                       |                                                               |
| 😫 Exports                     |                                       |                                                               |
| Resources                     |                                       | Descriptions may contain up to 1,500 characters, including sp |
| 88 Activity Types             |                                       |                                                               |
| fx Models In                  |                                       | Save                                                          |
|                               |                                       |                                                               |
|                               |                                       |                                                               |
|                               |                                       |                                                               |
| - Log Out                     |                                       |                                                               |
| Help                          |                                       |                                                               |
| Version: 2025 03 24 39320     |                                       |                                                               |
| 01                            | yanızatıonar                          |                                                               |

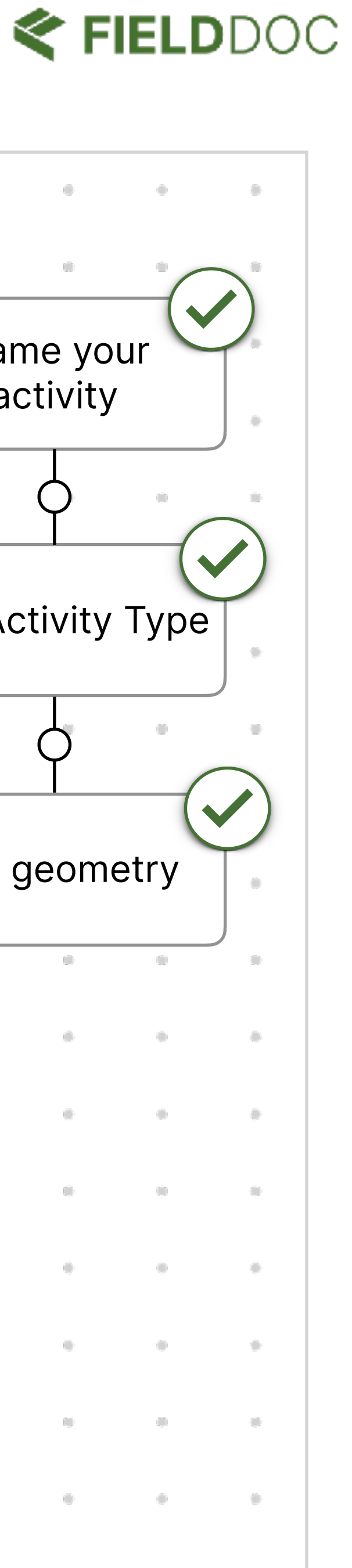

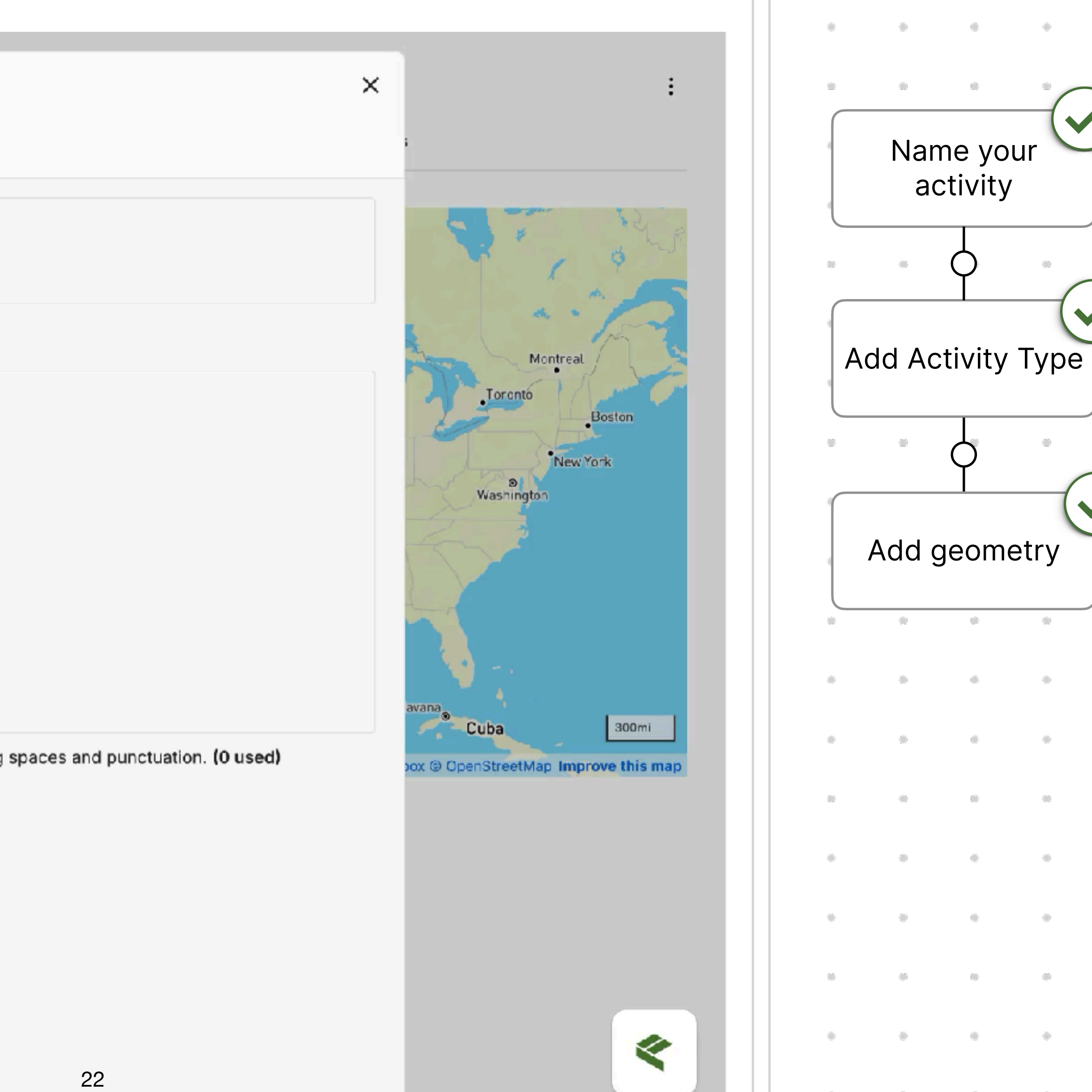

# 2

# Link Activity Records: Create New

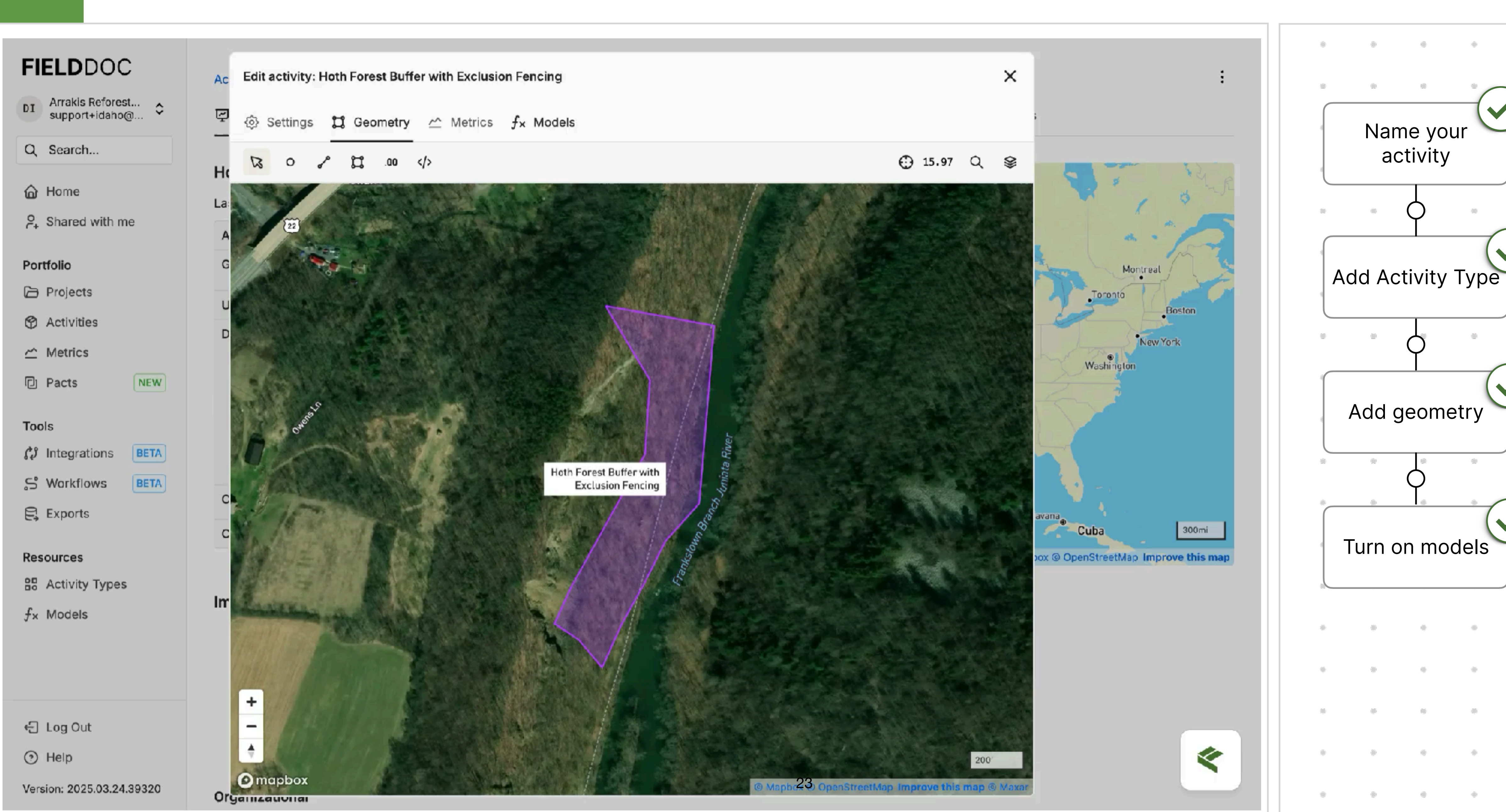

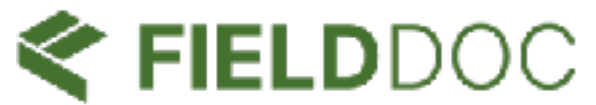

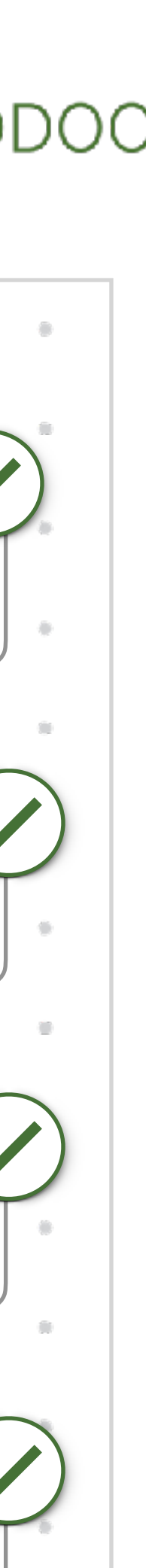

# Link Activity Records

FieldDoc makes it easy to share digital records of your proposed work with your application. Data fields include *location* information, standard activity type names, modeled sediment and nutrient load reductions, and programmatic metrics.

To share this data with your funder, you must create a FieldDoc Pact. Each Pact Opportunities has a unique ID!

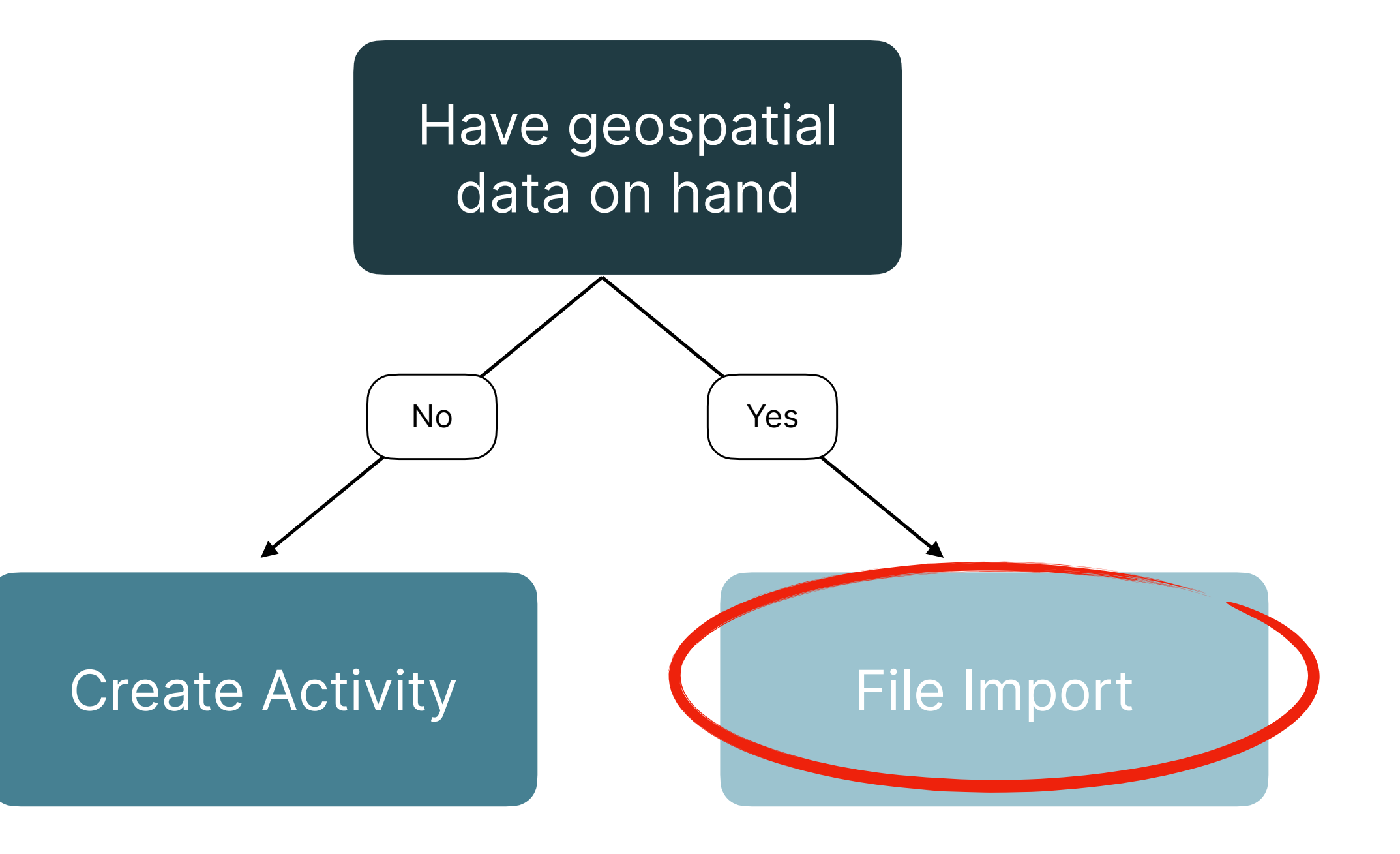

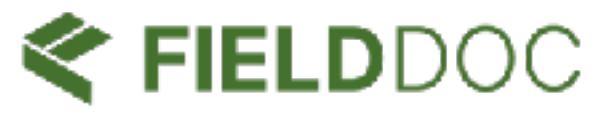

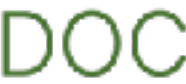

# 2

# Link Activity Records: Import File

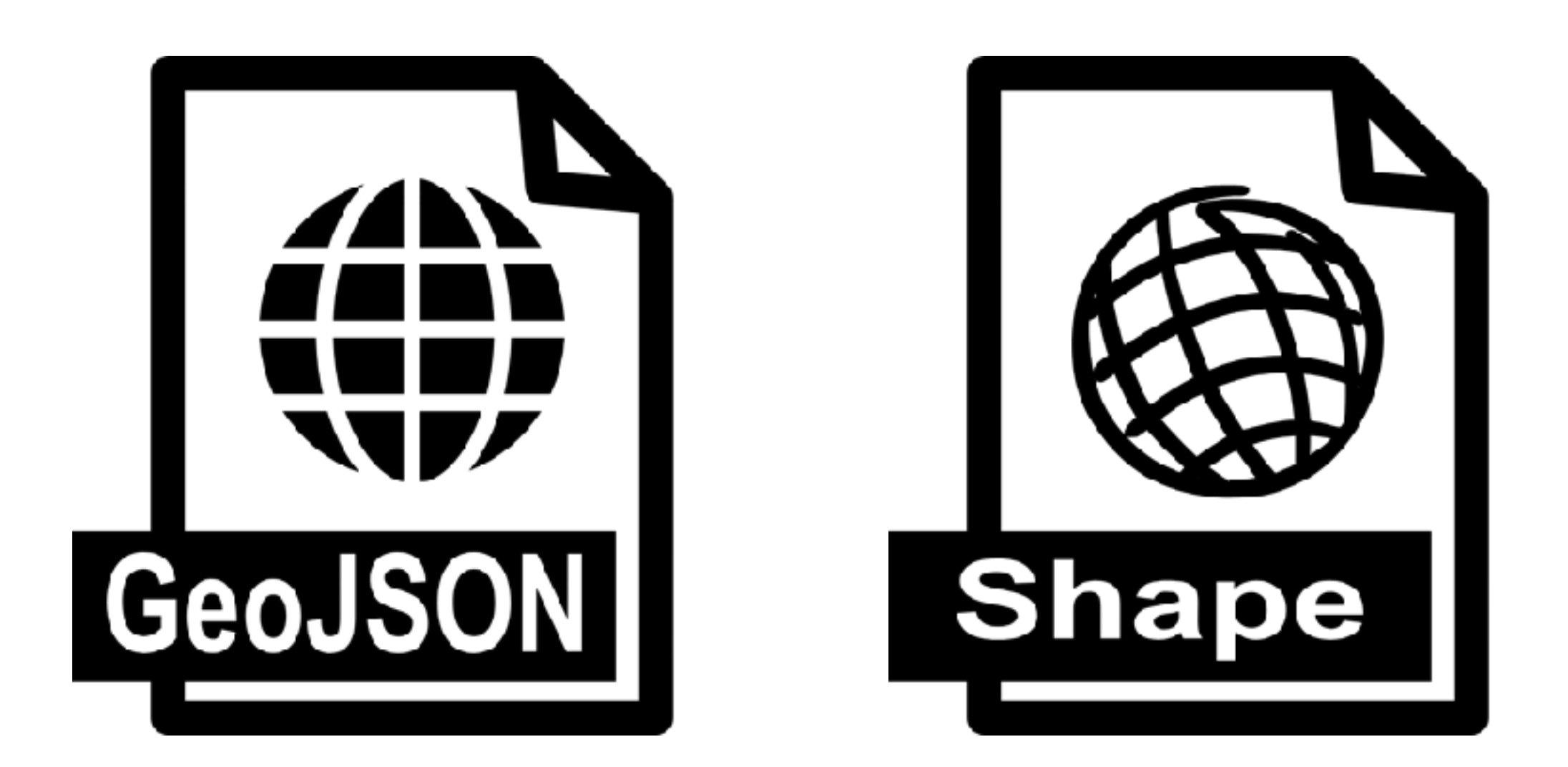

| •   | ● 🏫 🖥 🕤 ・ Ű 🗧 🔹 🔍 Q~ Search Sheet 📝                |                                                   |                      |                     |                             |          |           |        |             |              |  |
|-----|----------------------------------------------------|---------------------------------------------------|----------------------|---------------------|-----------------------------|----------|-----------|--------|-------------|--------------|--|
| H   | iome Insert Draw Page Layout Formulas              | Insert Draw Page Layout Formulas Data Review View |                      |                     |                             |          |           |        |             |              |  |
| 112 | $2 \Rightarrow x \checkmark j_x$                   |                                                   |                      |                     |                             |          |           |        |             |              |  |
| /   | A                                                  | В                                                 | С                    | D                   | E                           | F        | G         | Н      | I           |              |  |
| 1   | Activity Name                                      | Project Name                                      | Section Name         | Activity Type Name  | Activity Description        | latitude | longitude | Extent | Extent Unit | Completed_On |  |
| 2   | Demonstration Activity 1 - Urban Tree Planting     | Demonstration Project                             | Restoration Sites    | Tree Planting       | This work will plant tree:  | 39.457   | -77.9639  | 2.5    | Acres       |              |  |
| 3   | Demonstration Activity 2- Grass buffer at airfield | Demonstration Project                             | Restoration Sites    | Grass Buffer        | This work will install a gr | 39.4012  | -77.9847  | 7      | Acres       |              |  |
| 4   | Demonstration Activity 3 - Community Convening     | <b>Demonstration Project</b>                      | Community Engagement | Community Convening | Seven meetings will be h    | 39.46    | -77.964   |        |             |              |  |
| 5   |                                                    |                                                   |                      |                     |                             |          |           |        |             |              |  |
| 6   |                                                    |                                                   |                      |                     |                             |          |           |        |             |              |  |
| 7   |                                                    |                                                   |                      |                     |                             |          |           |        |             |              |  |
| 0   |                                                    |                                                   |                      |                     |                             |          |           |        |             |              |  |

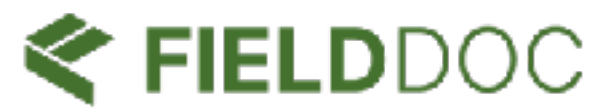

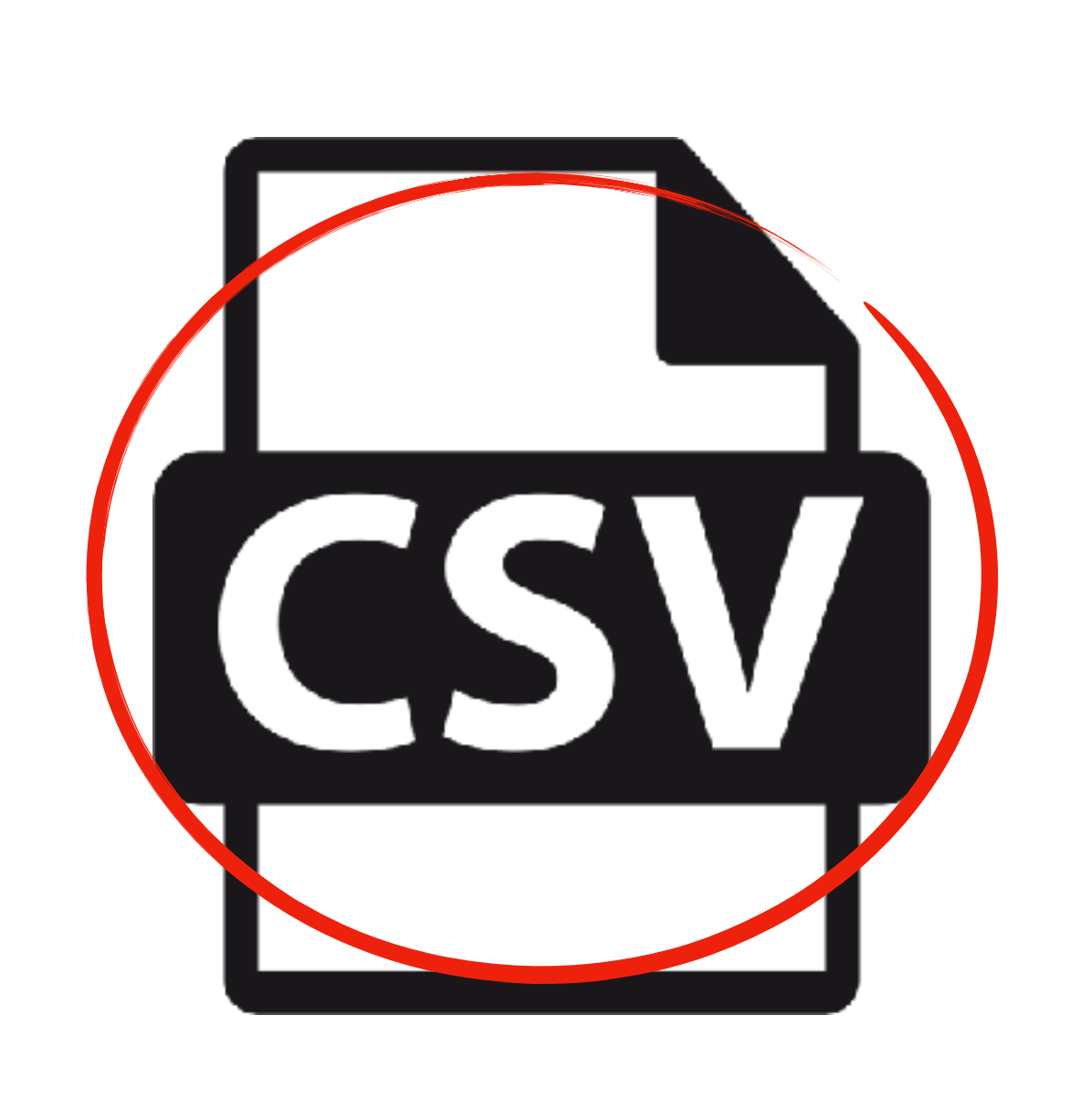

# Prepare your file

| 8  | 8 | 0  | 00 |
|----|---|----|----|
| •  |   | •  | •  |
| •  | 0 | 0  | •  |
| 0  |   | 0  | 0  |
| 0  | 8 | 0  | 0  |
| •  |   | 0  | •  |
|    | ÷ | 0  | 0  |
| *  |   | 6  | •  |
|    |   | e  | •  |
| 80 | 0 | 0  | 00 |
| •  | 0 | •  | •  |
| •  |   | •  | •  |
| 10 | 8 | 10 | 0  |
| •  |   | •  | •  |
|    |   |    |    |

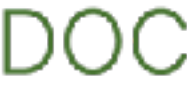

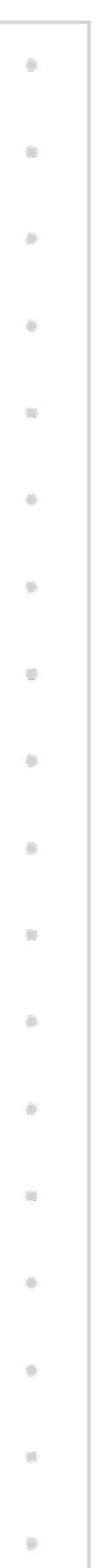

# Link Activity Records: Import File

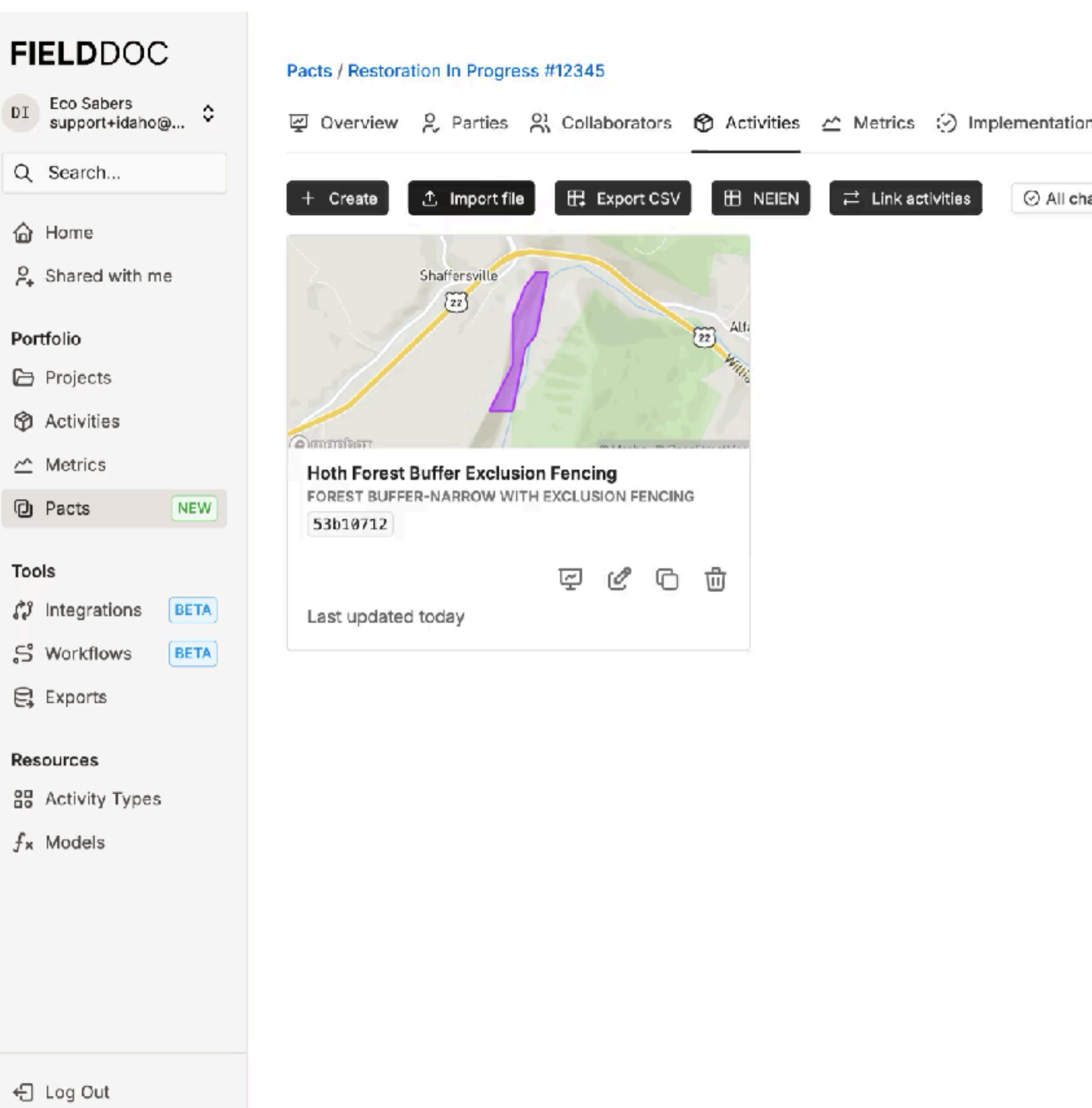

Help

2

Version: 2025.03.24.39320

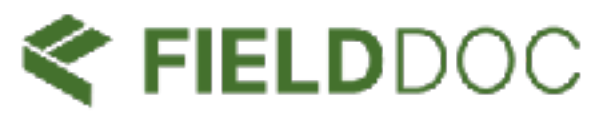

| n 🖸 Partners | Documents | M Images | 🕅 Atlas |      | :   | *  | 0      | 0        | •    |
|--------------|-----------|----------|---------|------|-----|----|--------|----------|------|
| nanges saved |           |          |         | 88 🖽 | 202 |    | Prepar | e your   | file |
|              |           |          |         |      |     |    | -05    | 0        | *    |
|              |           |          |         |      |     |    | Imp    | ort file | e    |
|              |           |          |         |      |     |    | 8      | 0        | •    |
|              |           |          |         |      |     |    | Мар    | o field  | S    |
|              |           |          |         |      |     | *  | 8      | ¢        | 0    |
|              |           |          |         |      |     |    | In     | nport    | (.   |
|              |           |          |         |      |     | *  |        | 0        | 0    |
|              |           |          |         |      |     | •  |        | 0        | 0    |
|              |           |          |         |      |     | 10 | 0      | 16       | 0    |
|              |           |          |         | 2    |     |    |        | 0        | 0    |
| 26           |           |          |         |      |     |    |        |          |      |

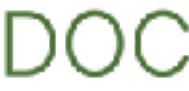

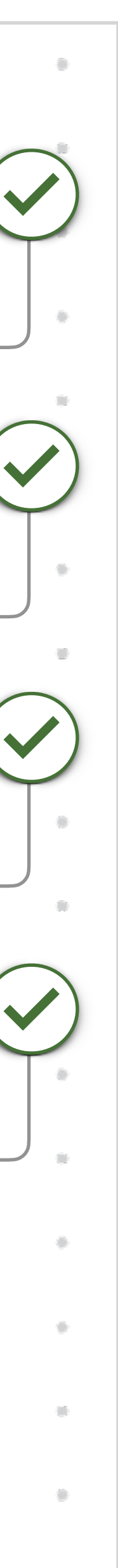

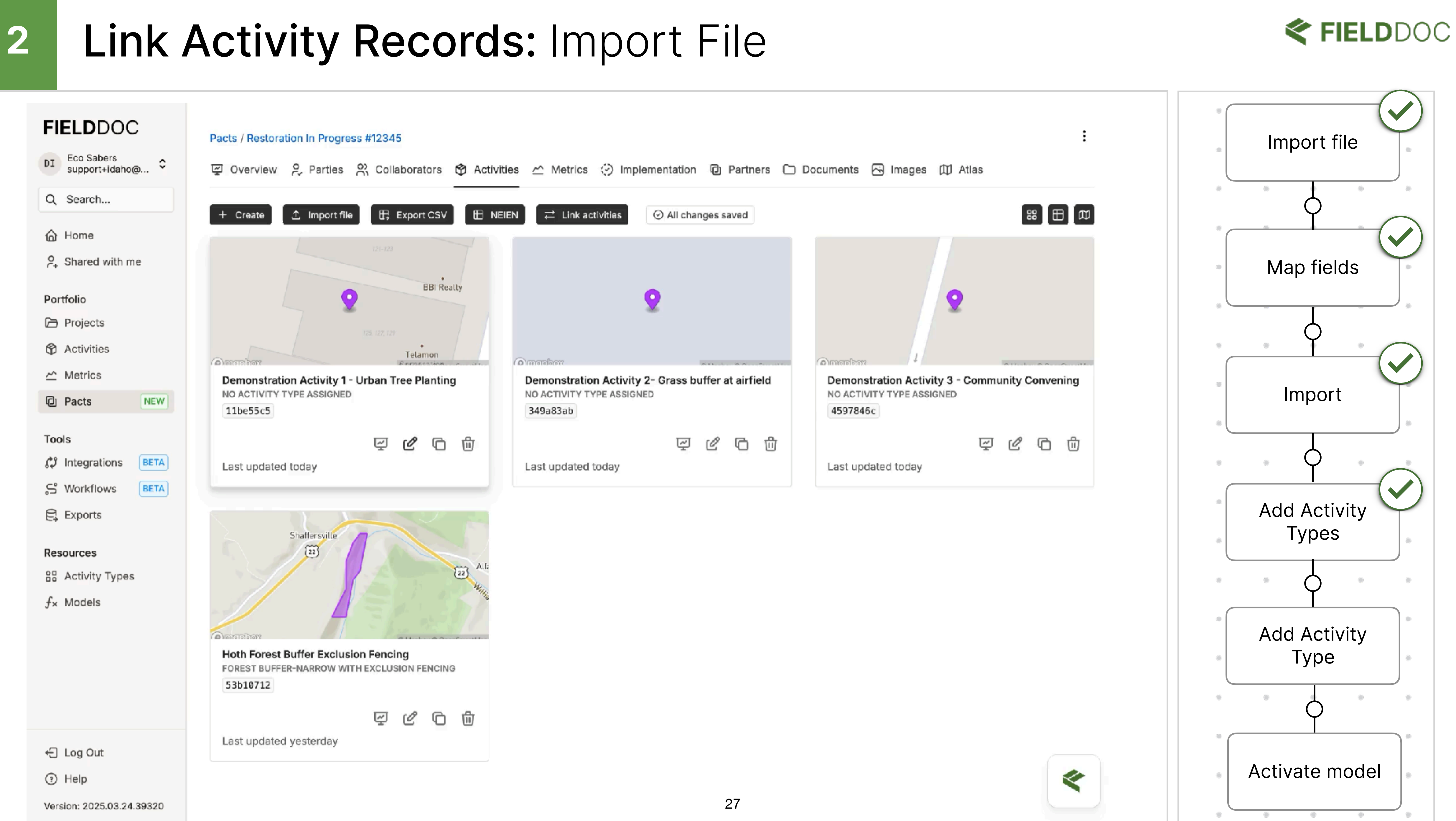

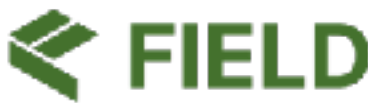

# Assign programmatic metrics

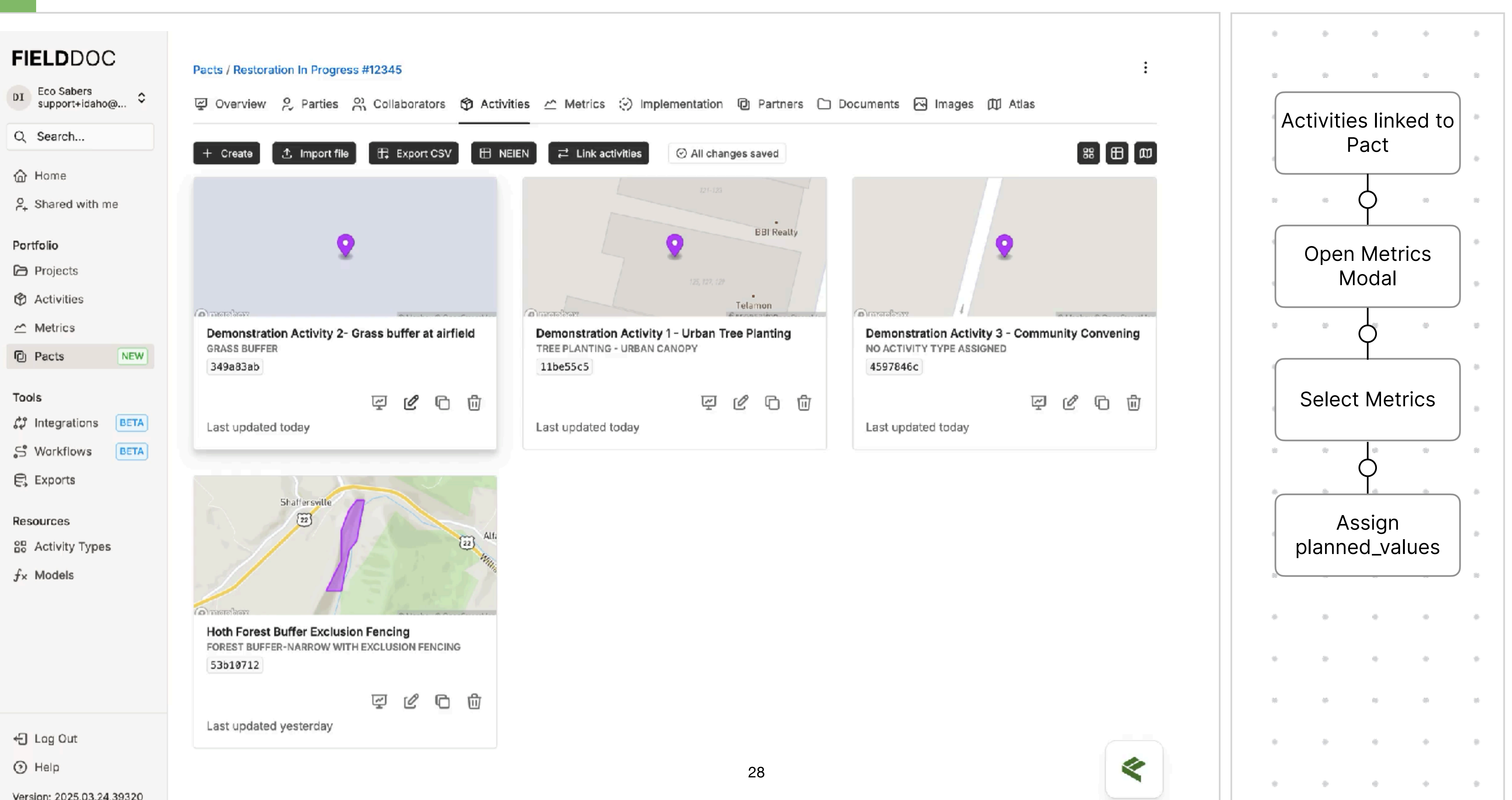

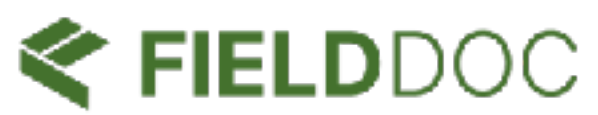

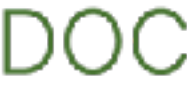

# Submit for review

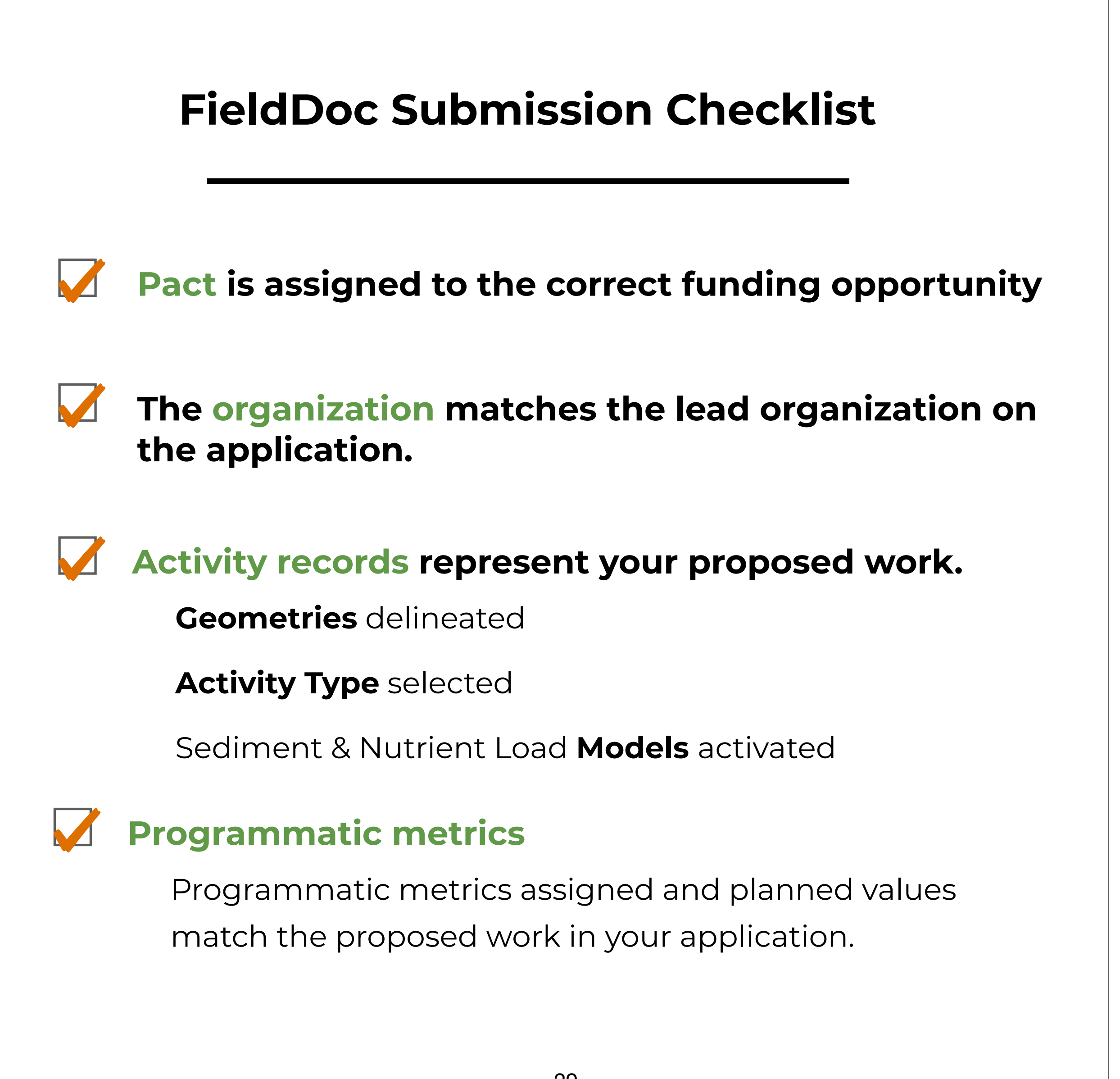

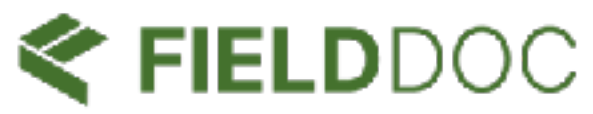

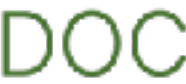

# Submit for review

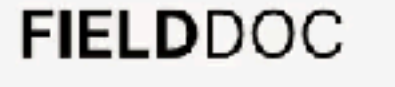

Q Search...

🙆 Home

Portfolio

DI Eco Sabers support+idaho@... C

#### Pacts / Restoration In Progress #12345

| 모 Overview | 👂 Parties | Collaborators | Activities | 🗠 Metrics | 💮 Implementat |
|------------|-----------|---------------|------------|-----------|---------------|
|------------|-----------|---------------|------------|-----------|---------------|

#### Restoration In Progress #12345

| Recipient         | Eco Sabers                 |
|-------------------|----------------------------|
| Manager           | FieldDoc Support           |
| Program           | Demo Program               |
| Opportunity       | Demo Program 2025          |
| Opportunity Code  | 8AA40596                   |
| Status            | Draft ② Submit for review  |
| Start date        | Start date not set.        |
| End date          | End date not set.          |
| Custom identifier | Custom identifier not set. |

#### Implementation progress

#### Modeled

#### Adapted Chesapeake Nutrient and Sediment Load Reduction Model

The following metric values were generated using data and algorithms supplied by the Adapted Chesapeake Nutrient and Sediment Load Reduction Model model. You can find more information about this model here.

- > Pounds of total nitrogen reduced
- > Pounds of total phosphorus reduced
- > Pounds of total suspended solids reduced

Varcian: 2025 02 24 20220

Projects Activities Metrics

2. Shared with me

NEW Pacts

#### Tools

| ¢J | Integrations | BETA |
|----|--------------|------|
| s  | Workflows    | BETA |
| Ę  | Exports      |      |

#### Resources

88 Activity Types

fx Models

← Log Out

Help

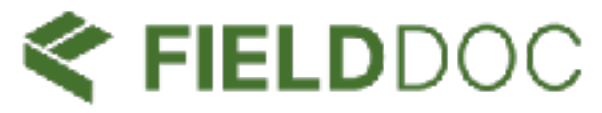

|       |          |             |          |         | ł |
|-------|----------|-------------|----------|---------|---|
| ation | Partners | 🗅 Documents | 🖂 Images | 🛍 Atlas |   |
|       |          |             |          |         |   |
|       |          |             |          |         |   |
|       |          |             |          |         |   |
|       |          |             |          |         |   |
|       |          |             |          |         |   |
|       |          |             |          |         |   |
|       |          |             |          |         |   |
|       |          |             |          |         |   |
|       |          |             |          |         |   |
|       |          |             |          |         |   |

Estimated value

582.98 pounds per year

128.55 pounds per year

30**99,780.76** pounds per year

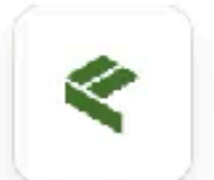

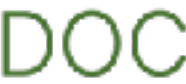

# 04 Level up with these power skills

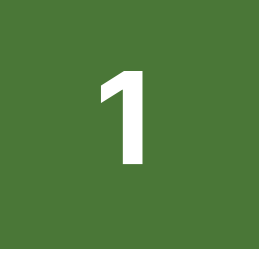

**Batch imports** Try batch importing your records in .GeoJSON or Shapefile format. Make sure to follow our import file specifications!

2

**Table Views** Make edits to Activity Types and Metrics via table views. Access drop down lists and use keyboard functions to copy and paste fields.

3

Link Activities to multiple Pacts rather than creating a duplicate record.

**Refresh!** 

Refresh your browser if something is not loading. And if you have outdated activity records, refresh those by clearing modeled metrics.

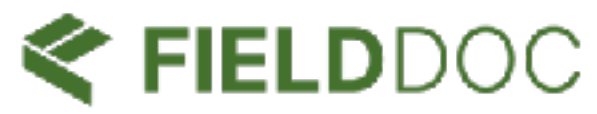

# Already have the activity records in your Portfolio? Link them to a new Pact

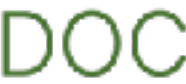

# 05 Chesapeake SWG and WILD FAQs

# What if I don't have locations yet?

At the application stage, you can enter in a demonstration location and use an estimated total acreage to calculate the sediment and nutrient load reductions.

# I disagree with the model outputs

You can use the custom programmatic metrics to share alternative TN, TP, and TSS values. Clear the models if you are not using the CAST reductions.

### The models have changed

No, they have not changed. No calculations were re-run in the migration for FieldDoc 2.0.

# What Activity Type should I use?

Check with the CAST BMP guide or your Program leads.

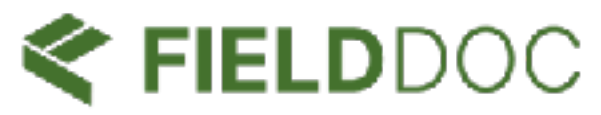

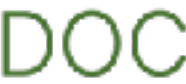

# Pact Opportunity Codes

# Chesapeake WILD (2025)

# 2015D514

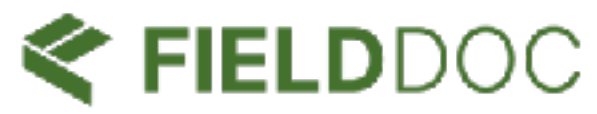

# Chesapeake SWG (2025)

674F734A

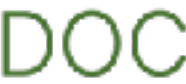

# Where to go for technical support

### Help Center

Articles

Guided tutorials

On-demand webinars

Trainings

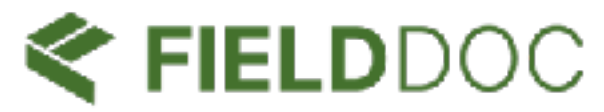

### **Email Support**

support@fielddoc.org

Monday - Friday 9:00 - 5:00

Expect a 24 hour response time

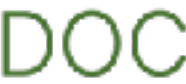

# Thank you

### Help Center

Articles

Guided tutorials

On-demand webinars

Trainings

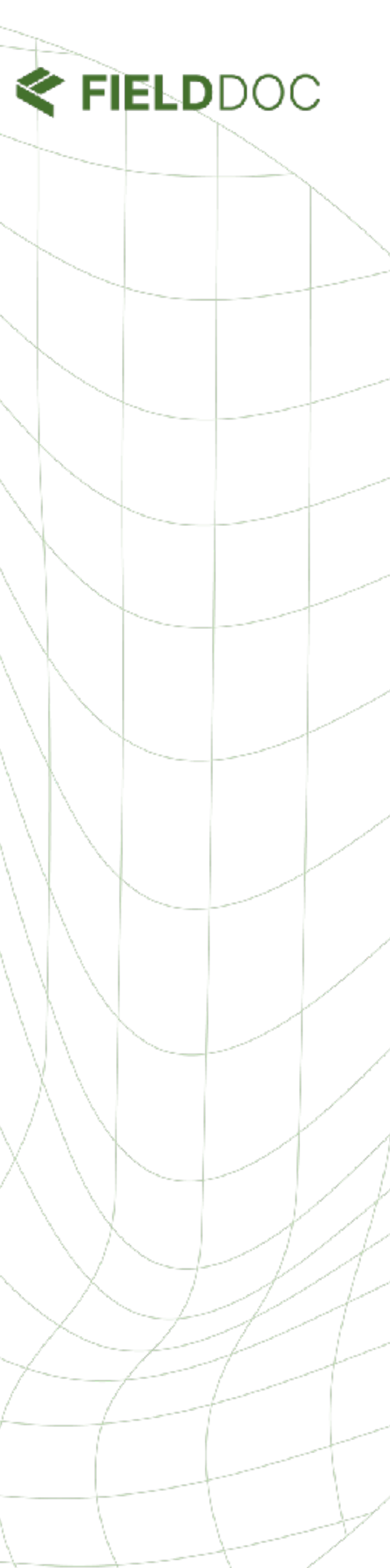

### **Email Support**

support@fielddoc.org

Monday - Friday 9:00 - 5:00

Expect a 24 hour response time